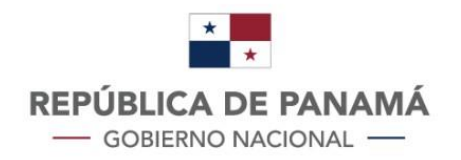

# INTELCOM

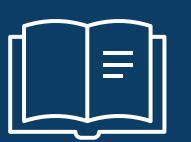

## Manual para el Uso de la Plataforma

La Oficina de Inteligencia Comercial y Fortalecimiento de las Capacidades Comerciales (INTELCOM), aunque fue creada mediante el Decreto Ejecutivo No. 23 de 20 de marzo de 2019, realmente empezó a operar a partir del 2 de agosto de 2019, y se encuentra adscrita al Despacho Superior del Ministro de Comercio e Industrias.

INTELCOM está compuesta por dos ejes que trabajan de manera coordinada: el eje de Inteligencia Comercial y el eje de Fortalecimiento de las Capacidades Comerciales, este último eje tiene como principal función activar y gestionar, junto a los comités bilaterales, los mecanismos de cooperación que existen dentro de los tratados y acuerdos comerciales vigente.

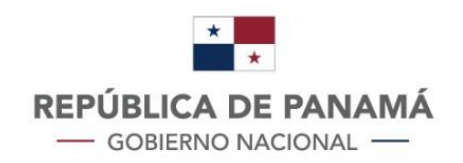

1

MINISTERIO DE COMERCIO E INDUSTRIAS

# ÍNDICE

| INTRODUCCIC | ON A LA PLATAFORMA DE INTELCOM (versión 4.0) |    |
|-------------|----------------------------------------------|----|
| 1.1.        | BUSCADOR DE FRACCIONES ARANCELARIAS          | 6  |
| 1.2.        | BUSCADOR DE OPORTUNIDADES                    | 9  |
| 1.3.        | BUSCADOR DE CLIENTES                         | 19 |
| 1.4.        | DIRECTORIO DE OFERTA EXPORTABLE              | 21 |
| 1.5.        | INTELIGENCIA COMERCIAL                       | 22 |
| 1.6.        | INFORME DE OPORTUNIDADES POR PAÍS            | 23 |
| 1.7.        | INFORME DE OPORTUNIDADES POR PRODUCTOS       | 24 |
| 1.8.        | HERRAMIENTAS LOGÍSTICAS                      | 25 |
| 1.9.        | DOCUMENTOS EXPLICATIVOS                      | 26 |
| 1.10.       | TRÁMITES DE EXPORTACIÓN                      | 27 |
| 1.11.       | ACTIVIDADES DE PROMOCIÓN COMERCIAL           |    |
| 1.12.       | CAPACITACIONES REALIZADAS                    | 29 |
| 1.13.       | DASHBOARDS MERCADOS INTERNACIONALES          |    |
| 1.14.       | ESTADÍSTICAS DE EXPORTACIÓN                  | 31 |
| 1.15.       | RADAR DE NOTICIAS                            |    |
| 1.16.       | OPORTUNIDADES POST COVID                     |    |
| 1.17.       | PROYECTOS DE COOPERACIÓN                     |    |

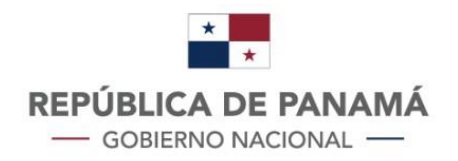

## 1. INTRODUCCIÓN A LA PLATAFORMA DE INTELCOM (versión 4.0)

La plataforma de **INTELCOM** (intelcom.gob.pa) proporciona herramientas en línea que simplifican y sintetizan la información relativa a los acuerdos y tratados comerciales suscritos por la República de Panamá, que permiten viabilizar la exportación y promover la oferta exportable de bienes panameños.

Para el máximo aprovechamiento de los recursos que proveen los acuerdos comerciales, la Plataforma de **INTELCOM** ha integrado una serie de herramientas en la sección de **EXPORTACIÓN** que facilitan la identificación de oportunidades de exportación de bienes en mercados de socios comerciales, las cuales están organizadas de la siguiente manera:

- BUSCADOR DE FRACCIONES ARANCELARIAS
- BUSCADOR DE OPORTUNIDADES DE EXPORTACIÓN
- BUSCADOR DE CLIENTES (IMPORTADORES DE LOS MERCADOS META)
- INFORMACIÓN DE EXPORTACIONES
- TRÁMITES DE EXPORTACIÓN
- PROGRAMA DE INCENTIVOS A LAS EXPORTACIONES

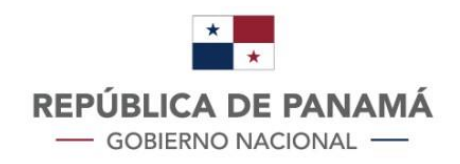

Para una navegación más sencilla, los usuarios pueden acceder a estas herramientas a través de las siguientes opciones:

## A. DESDE EL MENÚ DESPLEGABLE EN LA PARTE SUPERIOR DE LA PÁGINA

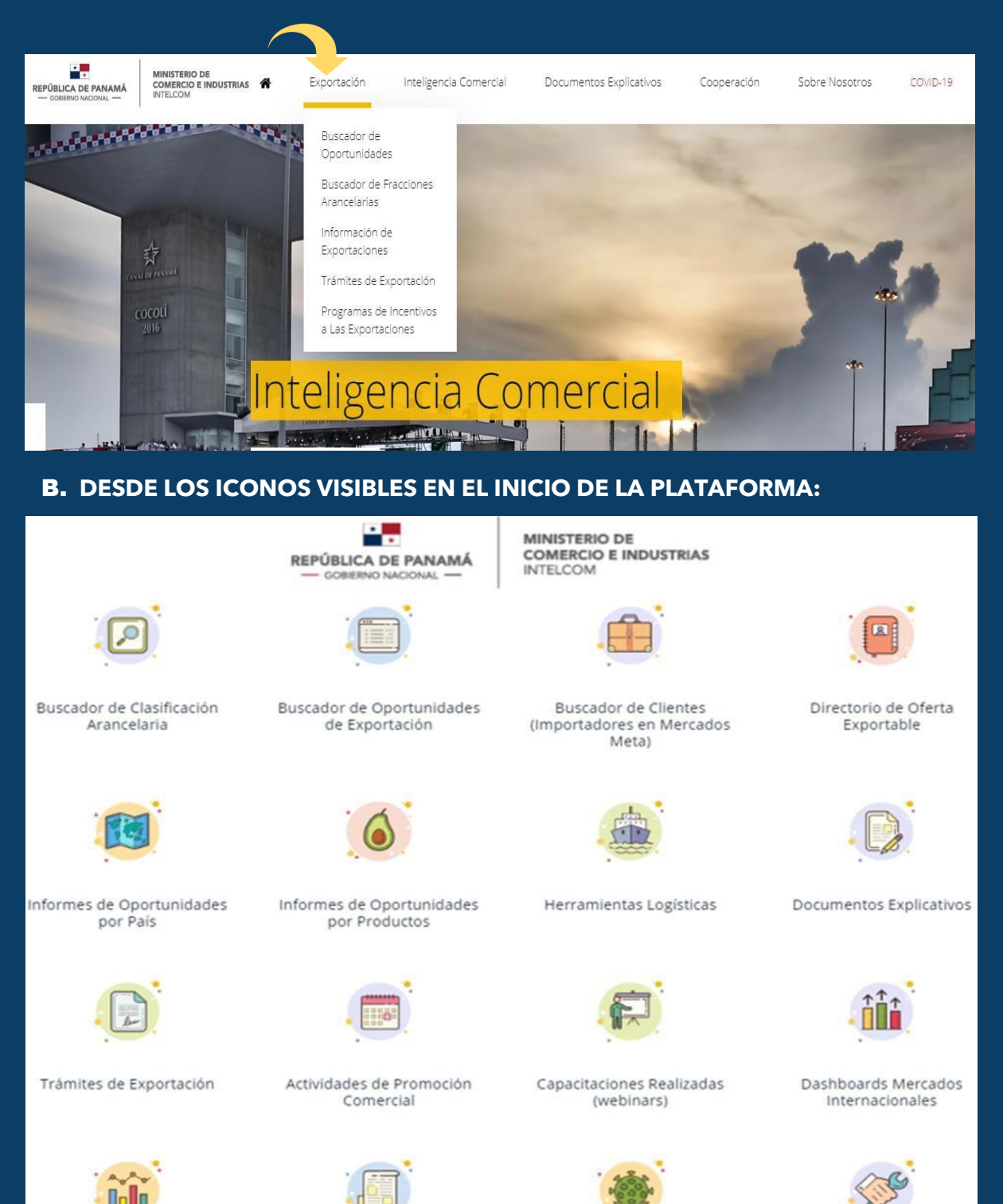

Estadísticas de Exportación

Radar de Noticias

Oportunidades Post COVID

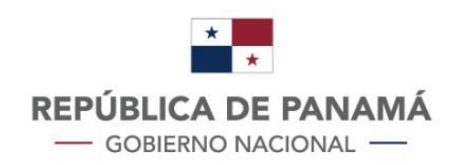

# C. DESDE LOS ICONOS FLOTANTES VISIBLES EN EL MARGEN DERECHO DE LA PLATAFORMA:

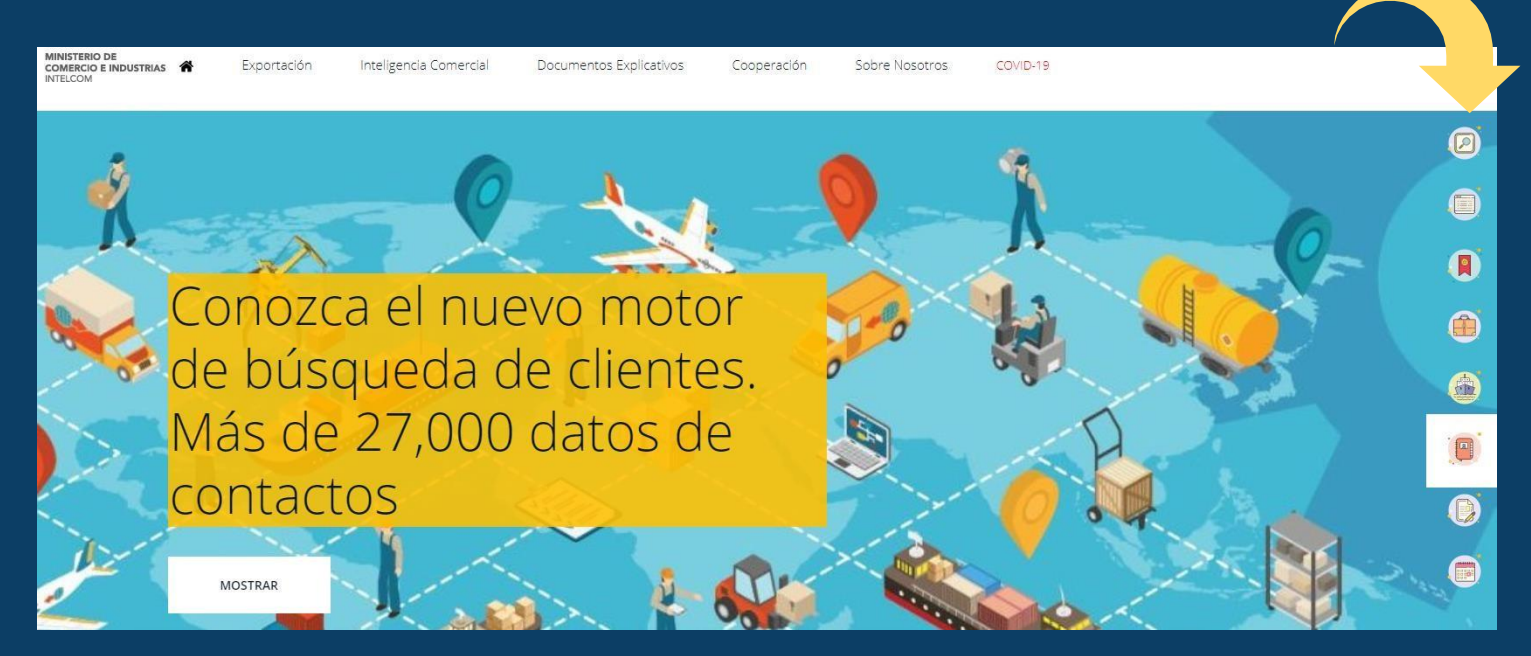

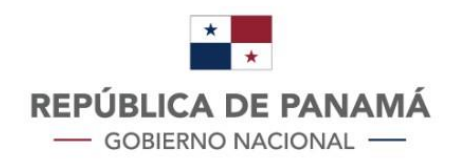

## **1.1. BUSCADOR DE FRACCIONES ARANCELARIAS**

Para realizar una búsqueda más precisa y efectiva sobre las oportunidades de exportación de su bien o producto, el usuario debe identificar la fracción arancelaria correspondiente a su bien exportable.

Para obtener la fracción arancelaria el usuario debe seguir los siguientes pasos:

**PASO 1:** Acceder al ícono de **BUSCADOR DE FRACCIONES ARANCELARIAS** que se encuentra en la pantalla principal o en el menú desplegable superior.

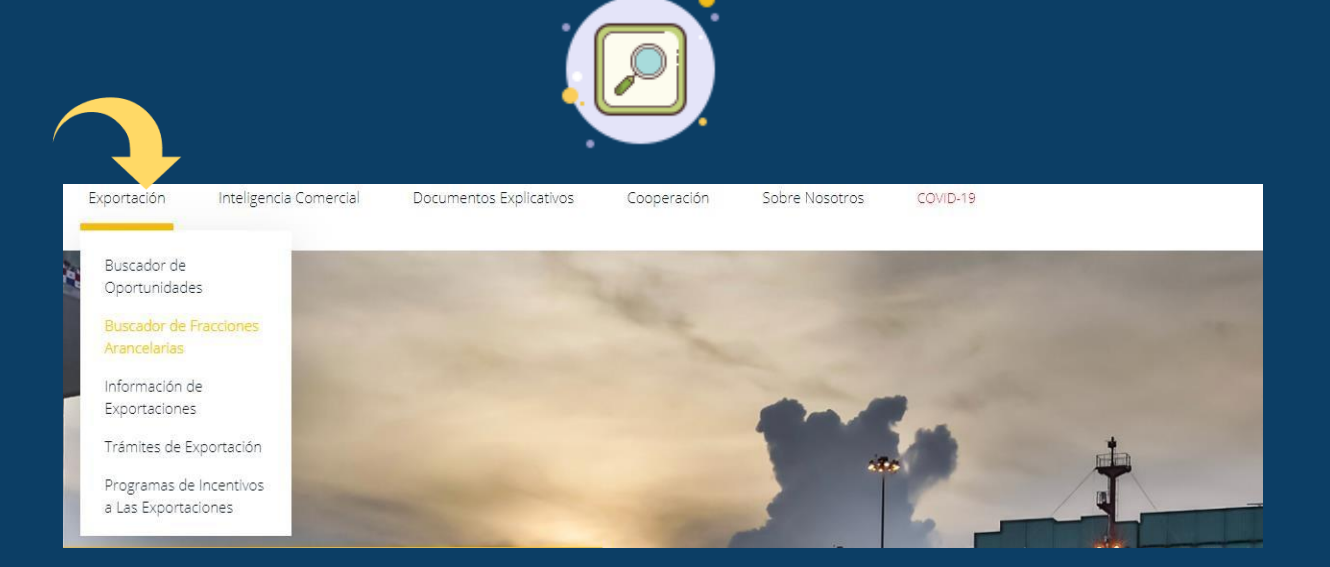

**PASO 2:** El usuario debe ingresar los dígitos correspondientes. Si desconoce los dígitos aplicables, deberá ingresar alguna(s) palabra(s) clave(s) sobre la descripción del producto. Para tales efectos, se muestra un ejemplo con la descripción del bien "chocolate".

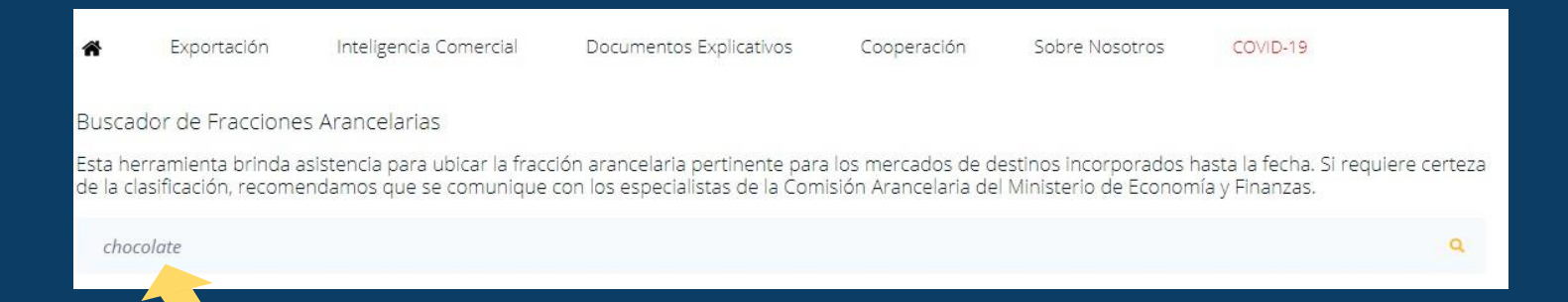

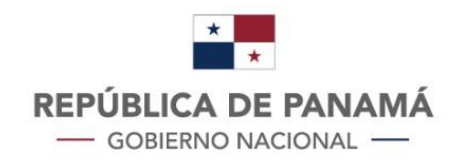

**PASO 3:** Una vez el usuario ingrese las palabras del producto, se desplegarán los capítulos correspondientes al bien, tal como muestra el ejemplo.

| 04 - LECHE Y PRODUCTOS LÁCTEOS; HUEVOS DE AVE; MIEL NATURAL; PRODUCTOS COMESTIBLES DE ORIGEN ANIMAL, NO<br>EXPRESADOS NI COMPRENDIDOS EN OTRA PARTE |
|----------------------------------------------------------------------------------------------------|
| 08 - FRUTAS Y FRUTOS COMESTIBLES; CORTEZAS DE AGRIOS (CÍTRICOS), MELONES O SANDIAS                                                                  |
| 17 - AZUCARES Y ARTÍCULOS DE CONFITERÍA                                                                                                    |
| 18 - CACAO Y SUS PREPARACIONES                                                                                                    |
| 19 - PREPARACIONES A BASE DE CEREALES, HARINA, ALMIDÓN, FÉCULA O LECHE; PRODUCTOS DE PASTELERÍA                                                     |
| 20 - PREPARACIONES DE HORTALIZAS, FRUTOS U OTROS FRUTOS O DEMÁS PARTES DE PLANTAS                                                                   |
| 21 - PREPARACIONES ALIMENTICIAS DIVERSAS                                                                                                    |
| 84 - REACTORES NUCLEARES, CALDERAS, MAQUINAS, APARATOS Y ARTEFACTOS MECÁNICOS; PARTES DE ESTAS MAQUINAS O<br>APARATOS                               |

# **PASO 4:** El usuario debe acceder al capítulo general para desplegar la partida y la subpartida.

| 1 | 806 - CHOCOLATE Y DEMÁS PREPARACIONES ALIMENTICIAS QUE CONTENGAN CACAO.                                                                                                    |
|---|----------------------------------------------------------------------------------------------------|
|   | 180610 - CACAO EN POLVO CON ADICIÓN DE AZÚCAR NI OTRO EDULCORANTE<br>VER OPORTUNIDADES DE EXPORTACIÓN PARA LA SUBPARTIDA                                                                                                    |
|   | 180620 - CHOCOLATE Y DEMÁS PREPARACIONES ALIMENTICIAS QUE CONTENGAN CACAO, BIEN EN BLOQUES O<br>BARRAS CON PESO > 2 KG, BIEN EN FORMA LÍQUIDA O PASTOSA, O EN POLVO, GRÁNULOS O FORMAS SIMIL., EN<br>RECIPIENTES O ENVASES INMEDIATOS CON UN CONTENIDO > 2 KG (EXC. CACAO EN POLVO)<br>VER OPORTUNIDADES DE EXPORTACIÓN PARA LA SUBPARTIDA |
|   | 180631 - CHOCOLATE Y DEMÁS PREPARACIONES ALIMENTICIAS QUE CONTENGAN CACAO, EN BLOQUES,<br>TABLETAS O BARRAS, CON PESO <= 2 KG, RELLENAS<br><u>VER OPORTUNIDADES DE EXPORTACIÓN PARA LA SUBPARTIDA</u>                                                                                                    |
|   | 180632 - CHOCOLATE Y DEMÁS PREPARACIONES ALIMENTICIAS QUE CONTENGAN CACAO, EN BLOQUES,<br>TABLETAS O BARRAS, CON PESO <= 2 KG, SIN RELLENAR                                                                                                    |

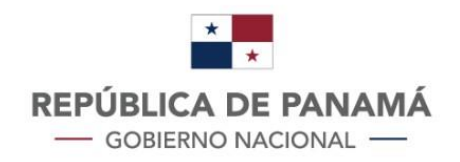

**PASO 5:** Ya identificado el código arancelario, el usuario podrá acceder a la identificación de oportunidades de negocios o exportación en el buscador de oportunidades.

En la gráfica, de acuerdo con el ejemplo aplicado, se muestra el código arancelario identificado: la subpartida 180631 - CHOCOLATE Y DEMÁS PREPARACIONES ALIMENTICIAS QUE CONTENGAN CACAO, EN BLOQUES TABLETAS O BARRAS", la cual utilizaremos para realizar la búsqueda general.

Si el usuario desea ampliar la **búsqueda para un país en específico**, podrá acceder a la fracción arancelaria desplegando la subpartida, donde se mostrará el código arancelario por país.

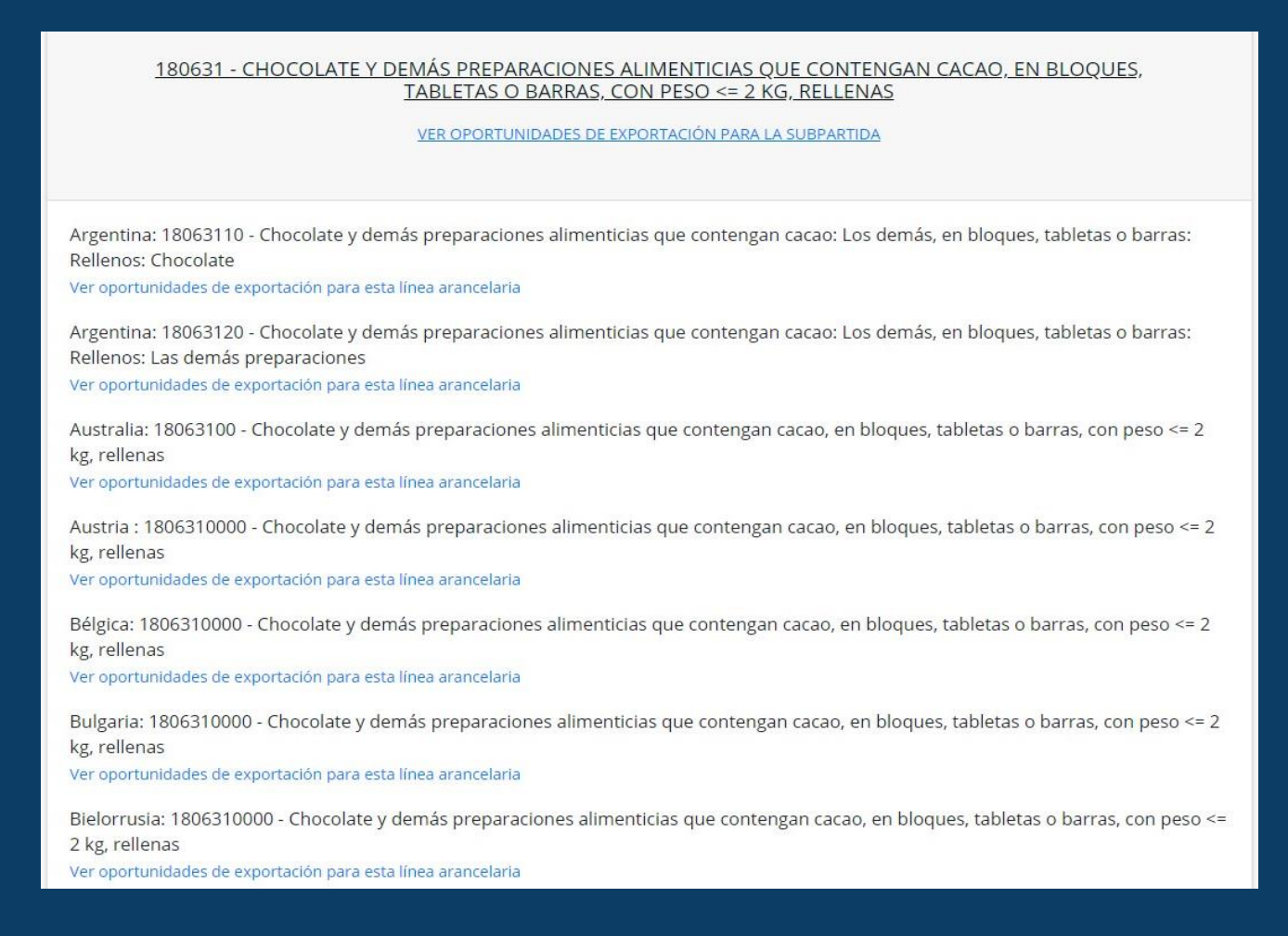

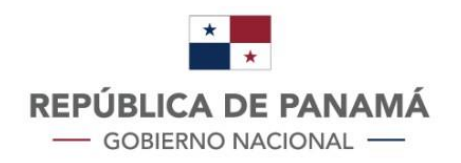

## **1.2. BUSCADOR DE OPORTUNIDADES**

El buscador de oportunidades es una herramienta que proporciona información actualizada, vigente y de interés a los exportadores consolidados y potenciales exportadores para identificar oportunidades de exportación de bienes panameños hacia los mercados de socios comerciales.

**PASO 1:** Acceder al ícono de BUSCADOR DE OPORTUNIDADES que se encuentra en la pantalla principal o en el menú desplegable superior.

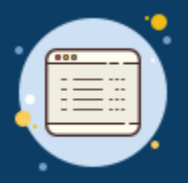

PASO 2: Para iniciar la búsqueda de oportunidades, el usuario puede acceder mediante (i) el código arancelario, o (ii) mediante descripción del bien.

Siguiendo el ejemplo antes descrito, hemos aplicado la subpartida 180631 - CHOCOLATE Y DEMÁS PREPARACIONES ALIMENTICIAS QUE CONTENGAN CACAO, EN BLOQUES TABLETAS O BARRAS.

| Buscador de Oportunidades                                   |                      |        |
|-------------------------------------------------------------|----------------------|--------|
| Filtro de la Busqueda<br>Fracción Arancelaria o Descripción | País                 |        |
| 180631                                                      | Todos Los Países 🗸 🗸 | BUSCAR |

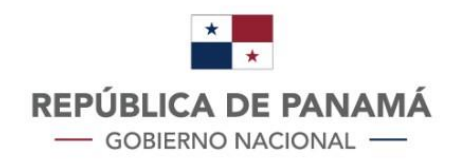

El buscador de oportunidades permite personalizar la búsqueda al seleccionar un país específico. No obstante, para continuar con el ejemplo planteado, hemos elegido aplicar la búsqueda general de países (64 países actualmente).

| Buscador de               | Oportunida       | des                                                                              |                                      |                                           |                   |                                                 |                      |           |      |
|---------------------------|------------------|----------------------------------------------------------------------------------|--------------------------------------|-------------------------------------------|-------------------|-------------------------------------------------|----------------------|-----------|------|
| Filtro de la Bu           | squeda           |                                                                                  |                                      |                                           |                   |                                                 |                      |           |      |
| 180631                    | elaria o Descrip | cion                                                                             |                                      |                                           |                   | Todos Los                                       |                      | DUSCAR    |      |
| 180031                    |                  |                                                                                  |                                      |                                           |                   | Grupos                                          | raises •             | BUSCAR    |      |
| Excel                     | enerales         | Grupos de Columna pa                                                             | ira Acceso del Me                    | rcado                                     | Mei               | Asia<br>Caribe<br>Centroar<br>EFTA              | mérica               | Opertunid | ad   |
|                           |                  |                                                                                  |                                      |                                           | Socio             | Norteam                                         | nérica               |           |      |
| Fracción<br>Arancelaria 😄 | País<br>\$       | <u>NMF</u> \$                                                                    | Arancel<br>Preferencial 👙            | Requerimientos<br>/ Medidas<br>Remediales | Import<br>y Prove | Oceanía<br>Sudamé<br>Todos Lo                   | rica<br>os Países    | Análisis  | ÷    |
| 18063100                  | Taiwán           | 12.5%                                                                            | 10%                                  | ٩                                         | S1                | Unión Eu<br>Asia                                | iropea               | ****      |      |
| 18063100                  | Noruega          | 0.85 Norvegian kroner per kg + MX                                                | 0 Norvegian<br>kroner per kg<br>+ MX | ٩                                         | \$`               | Corea de<br>Israel<br>Japón<br>Kazajistá        | el Sur               | ****      | e de |
| 1806310000                | Suecia           | 8.3% + agricultural component<br>MAX 18.7% + reduced additional<br>duty on sugar | 0%                                   | ٩                                         | \$                | Repúblic<br>Singapur<br>Taiwán<br><b>Caribe</b> | a Popular China<br>r | ****      | est: |
| 1806310000                | Rumania          | 8.3% + agricultural component<br>MAX 18.7% + reduced additional<br>duty on sugar | 0%                                   | ٩                                         | \$3               | 3.83 🗸                                          | \$1.42 🗸             | ****      |      |
| 1806310000                | Alemania         | 8.3% + agricultural component<br>MAX 18.7% + reduced additional<br>duty on sugar | 0%                                   | ٩                                         | \$4               | 4.27 🗸                                          | \$1.42 🗸             | ****      | e de |
| 1806310000                | Bélgica          | 8.3% + agricultural component<br>MAX 18.7% + reduced additional<br>duty on sugar | 0%                                   | ٩                                         | \$4               | 4.02 🗸                                          | \$1.42 🗸             | ****      | e de |

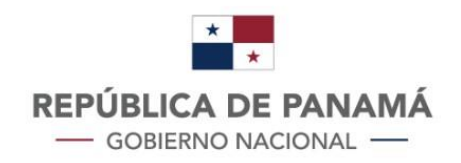

**PASO 3:** Una vez que el usuario haya aplicado los filtros y ejecutado la búsqueda, la plataforma mostrará la tabla de análisis de oportunidades aplicada al código arancelario seleccionado.

La tabla refleja la información comercial relativa al código arancel aplicado según el ejemplo. Esta información está compuesta por los datos generales, acceso al mercado, mercado del socio comercial, oferta exportable y un análisis de oportunidad. A la vez, se muestra que la búsqueda arrojó 81 entradas (margen izquierdo inferior), la opción para exportar la tabla a Excel y un filtro para países (margen derecho superior).

| Excel                     |            |                                                                                  |                                      |                                           |                                       | Search:                       |            |
|---------------------------|------------|----------------------------------------------------------------------------------|--------------------------------------|-------------------------------------------|---------------------------------------|-------------------------------|------------|
| Datos Generales           |            | Grupos de Columna pa                                                             | Mercado del<br>Socio Comercial       | Oferta Exportable                         | Oportunidad                           |                               |            |
| Fracción<br>Arancelaria 💠 | País<br>\$ | NMF ©                                                                            | Arancel<br>Preferencial 👙            | Requerimientos<br>/ Medidas<br>Remediales | Importaciones<br><u>y Proveedores</u> | Exportaciones<br>y Clientes 😄 | Análisis 🗣 |
| 18063100                  | Taiwán     | 12.5%                                                                            | 1096                                 | ٩                                         | \$10.32 🗸                             | \$1.42 🗸                      | *****      |
| 18063100                  | Noruega    | 0.85 Norvegian kroner per kg + MX                                                | 0 Norvegian<br>kroner per kg<br>+ MX | ٩                                         | \$7.78 🗸                              | \$1.42 🗸                      | *****      |
| 1806310000                | Suecia     | 8.3% + agricultural component<br>MAX 18.7% + reduced additional<br>duty on Sugar | 096                                  | ۹                                         | \$5.45 🗸                              | \$1.42 🗸                      | *****      |
| 1806310000                | Rumania    | 8.3% + agricultural component<br>MAX 18.7% + reduced additional<br>duty on sugar | 0%                                   | ۹                                         | \$3.83 🗸                              | \$1.42 🗸                      | *****      |
| 1806310000                | Alemania   | 8.3% + agricultural component<br>MAX 18.7% + reduced additional<br>duty on sugar | 096                                  | ٩                                         | \$4.27 🗸                              | \$1.42 🗸                      | *****      |
| 1806310000                | Bélgica    | 8.3% + agricultural component<br>MAX 18.7% + reduced additional<br>duty on sugar | 0%                                   | ٩                                         | \$4.02 🗸                              | \$1.42 🗸                      | *****      |
| 1806310000                | Bulgaria   | 8.3% + agricultural component<br>MAX 18.7% + reduced additional<br>duty on sugar | D96                                  | ٩                                         | \$4.48 🗸                              | \$1.42 🗸                      | ****       |
| 1806310000                | Chipre     | 8.3% + agricultural component<br>MAX 18.7% + reduced additional<br>duty on sugar | 0%                                   | ٩                                         | \$6.35 🗸                              | \$1.42 🗸                      | *****      |
| 806310000                 | Croacia    | 8.3% + agricultural component<br>MAX 18.7% + reduced additional<br>duty on sugar | 0%                                   | ٩                                         | \$3.80 🗸                              | \$1.42 🗸                      | ****       |
| 1806310000                | Eslovenia  | 8.3% + agricultural component<br>MAX 18.7% + reduced additional<br>duty on sugar | 0%                                   | a                                         | \$5.91 🗸                              | \$1.42 🗸                      | *****      |

Showing 1 to 10 of 81 entries

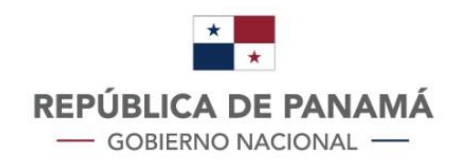

Antes de continuar con los siguientes pasos para emplear otras herramientas del buscador de oportunidades, analizaremos el contenido de la tabla para entender la utilidad de la información que proporciona.

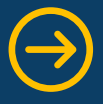

## **Datos Generales:**

La primera sección de la tabla está integrada por dos columnas, la primera corresponde a la fracción arancelaria específica - *recordemos que en esta búsqueda se aplicó la subpartida general* - y el país a la que corresponde.

El usuario podrá obtener la descripción específica de la fracción arancelaria al colocar el puntero sobre la numeración del arancel.

| Fracción<br>Arancelaria 🌲 | País                           | \$ <u>NMF</u>                                                                |
|---------------------------|--------------------------------|------------------------------------------------------------------------------|
| 18063100                  | Taiwán                         | 12.5%                                                                        |
| 18063100 Choco<br>cacao   | olate y otra<br>), en bloque   | as preparaciones que contengan<br>es, tabletas o barras de <= 2 kg,<br>lleno |
| des<br>18063100           | <b>scripción tra</b><br>Suecia | aducida con google traductoral c<br>MAX 18.7% + reduced                      |
|                           |                                | duty on sug                                                                  |
| 1806310000                | Rumania                        | 8.3% + agricultural c<br>a MAX 18.7% + reduced<br>duty on sug                |
| 1806210000                | Alomani                        | 8.3% + agricultural c                                                        |

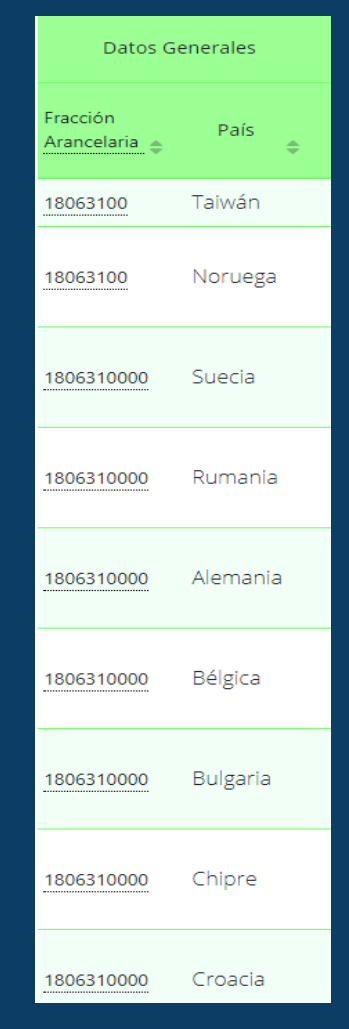

## Datos sobre el acceso del mercado:

Esta sección de la tabla está compuesta por una comparación arancelaria y los requerimientos técnicos.

**Comparación arancelaria:** el usuario puede observar en la tabla dos columnas que hacen referencia a dos tipos de aranceles, el primero de ellos, es el arancel NMF (Nación más favorecida), y en la segunda, el arancel preferencial.

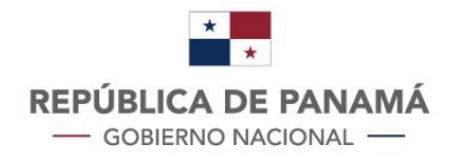

Esta comparación explica el tipo de arancel preferencial que le aplica a un bien en contraste con el arancel que se le aplica a un tercer país (NMF).

Siguiendo el ejemplo planteado, en la siguiente figura se puede observar que Suecia aplica un arancel preferencial al chocolate y demás preparaciones de Panamá de 0%, sin embargo, a otros países les aplica un arancel diferente. Esto sucede por las preferencias arancelarias establecidas en el acuerdo comercial entre la Unión Europea y Centroamérica, Panamá entre ellos.

|            |        | 8.3% + agricultural component  |    |  |
|------------|--------|--------------------------------|----|--|
| 1806310000 | Suecia | MAX 18.7% + reduced additional | 0% |  |
|            |        | duty on sugar                  |    |  |

**Requerimientos:** en esta columna el usuario puede obtener los requisitos técnicos, sanitarios, de empaque, etiquetado, certificaciones, entre otros, que exige el mercado destino al producto que se desee exportar.

| <u>NMF</u><br>≑                                                                  | Arancel<br>Preferencial              | Requerimientos<br>/ Medidas<br>Remediales |
|----------------------------------------------------------------------------------|--------------------------------------|-------------------------------------------|
| 12.5%                                                                            | 10%                                  | ٩                                         |
| 0.85 Norvegian kroner per kg + MX                                                | 0 Norvegian<br>kroner per kg<br>+ MX | a                                         |
| 8.3% + agricultural component<br>MAX 18.7% + reduced additional<br>duty on sugar | 0%                                   | ٩                                         |
| 8.3% + agricultural component<br>MAX 18.7% + reduced additional<br>duty on sugar | 0%                                   | Q                                         |
| 8.3% + agricultural component<br>MAX 18.7% + reduced additional<br>duty on sugar | 0%                                   | ٩                                         |
| 8.3% + agricultural component<br>MAX 18.7% + reduced additional<br>duty on sugar | 0%                                   | ٩                                         |

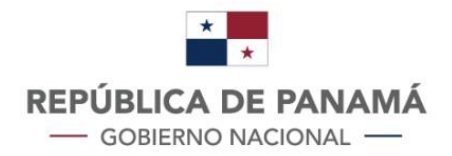

Para acceder a la información relativa a los requerimientos, el usuario debe ingresar a la plataforma integrada del Market Access Map MACMAP del International Trade Center. a través del ícono de la lupa. Se redirigirá directamente a los requisitos de la fracción arancelaria seleccionada (búsqueda parametrizada).

En la figura se muestran los requisitos exigidos por Noruega según la fracción arancelaria que se aplicó para el ejemplo. Al seleccionar los ítems, se desplegarán los requerimientos con sus especificidades.

#### Requisitos reglamentarios <sup>()</sup>

Por producto 18063100 - Chocolate and other preparations containing cocoa, in blocks, slabs or bars of <= 2 kg, filled Exportado desde **Panamá** a **Noruega** Revisión del SA: **HS Rev.2017** Clasificación de MNA: **NTM rev. 2012** Año de la MNA: **2019** Fuente: **ITC (Market Access Map)** 

| Requisitos de importación aplicados a este producto                                                      | Total de las medidas \land<br>6 |
|----------------------------------------------------------------------------------------------------|---------------------------------|
| A510 - Cold/heat treatment ①                                                                             | 1 🔻                             |
| A630 - Food and feed processing $^{()}$                                                                  | 2 🔻                             |
| A640 - Storage and transport conditions $^{\odot}$                                                       | 2 🔻                             |
| C400 - Import monitoring and surveillance requirements and other automatic licensing measures $^{\odot}$ | 1 🔻                             |
| Requisitos de importación aplicados a todos los bienes.                                                  | Total de las medidas \land<br>6 |
| A890 - Conformity assessment related to SPS not elsewhere specified. $^{\odot}$                          | 1 🔻                             |
| B220 - Restricted use of certain substances $^{\odot}$                                                   | 1 🔻                             |
| B400 - Production or Post-Production requirements $^{\odot}$                                             | 1 🔻                             |
| B850 - Traceability information requirements $^{(j)}$                                                    |                                 |
|                                                                                                    |                                 |
| B890 - Conformity assessment related to TBT not elsewhere specified. $^{\textcircled{0}}$                | 1 🗸                             |

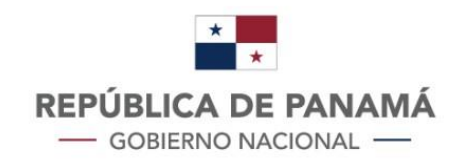

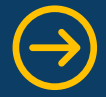

Importaciones País: Noruega

## Mercado del socio comercial:

La tercera sección de la tabla del buscador de oportunidades refleja la columna sobre el mercado destino.

En esta columna, el usuario puede obtener los datos respecto al volumen y tasa de crecimiento de las importaciones en el mercado destino accediendo al valor que se muestra en la tabla.

Siguiendo el ejemplo, al darle clic al valor "\$7.78", se desplegará una tabla que muestra con detalle el crecimiento de las importaciones, en este caso, del chocolate y demás preparaciones.

Tal como se observa, aparecen nuevos íconos. El ícono que corresponde a la tabla de la figura del ejemplo es el siguiente:

| Socio Comercial             |
|-----------------------------|
| nportaciones<br>Proveedores |
| \$10.32 🗸                   |
| \$7.78                      |
| \$5.45 🗸                    |
| \$3.83 🗸                    |
| \$4.27 🗸                    |
|                             |

\$4.02 🗸

| 0W 10 9 | entries   |              |                  |                       | Searc                   | h:                   |
|---------|-----------|--------------|------------------|-----------------------|-------------------------|----------------------|
| Año 🗘   | Peso 🗘    | Valor 🌻      | Ínidice de Valor | Valor Unitario (US\$) | Crecimiento en Cantidad | Crecimiento en Valor |
| 2019    | 4,969,000 | \$38,646,000 | 84               | \$7.78                | 3% 👗                    | 5%                   |
| 2018    | 4,826,000 | \$36,961,000 | 80               | \$7.66                | -14% 💙                  | -10%                 |
| 2017    | 5,580,000 | \$40,893,000 | 89               | \$7.33                | 26% 🔺                   | 27%                  |
| 2016    | 4,423,000 | \$32,079,000 | 70               | \$7.25                | -10% 💙                  | -6%                  |
| 2015    | 4,904,000 | \$34,301,000 | 75               | \$6.99                | -13% 💙                  | -25%                 |
| 2014    | 5,625,000 | \$45,944,000 | 100              | \$8.17                | -2% 💙                   | 1%                   |
| 2013    | 5,750,000 | \$45,567,000 | 99               | \$7.92                | 9% 🔺                    | 23%                  |
| 2012    | 5,283,000 | \$36,942,000 | 80               | \$6.99                | 10% 🔺                   | 1%                   |
| 2011    | 4,816,000 | \$36,622,000 | 80               | \$7.60                | 1% 🔺                    | 18%                  |
| 2010    | 4,753,000 | \$31,010,000 |                  | \$6.52                | %                       | (                    |

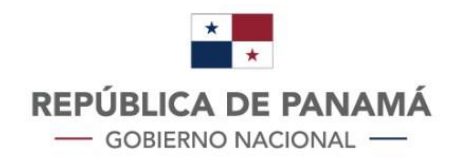

La segunda funcionalidad de esta sección proporciona información de los proveedores del producto seleccionado que, de acuerdo con el ejemplo, serían los proveedores de chocolate y demás preparaciones hacia Noruega.

Para acceder a esta información el usuario debe acceder al siguiente ícono que desplegará la siguiente tabla:

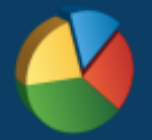

La figura muestra una comparación de los países proveedores, lo cuales son competidores de Panamá, el precio por kg del bien exportado, el chocolate en este caso, y el valor unitario.

| Periodo        | Proveedor       | ÷ | Valor (US\$)    | Peso (kg) 🗘  | Valor Unitario (US\$) |
|----------------|-----------------|---|-----------------|--------------|-----------------------|
| 2019           | Netherlands     |   | \$14,380,179.00 | 1,600,174.00 | \$8.99                |
| 2019           | Lithuania       |   | \$2,902,384.00  | 961,218.00   | \$3.02                |
| 2019           | Sweden          |   | \$3,659,521.00  | 546,149.00   | \$6.70                |
| 2019           | Germany         |   | \$5,461,024.00  | 538,528.00   | \$10.14               |
| 2019           | Austria         |   | \$681,187.00    | 205,472.00   | \$3.32                |
| 2019           | United Kingdom  |   | \$1,143,742.00  | 149,563.00   | \$7.65                |
| 2019           | Poland          |   | \$2,089,312.00  | 124,316.00   | \$16.81               |
| 2019           | Bulgaria        |   | \$395,182.00    | 111,436.00   | \$3.55                |
| 2019           | Denmark         |   | \$1,336,284.00  | 89,021.00    | \$15.01               |
| 2019           | Croatia         |   | \$1,790,484.00  | 83,259.00    | \$21.50               |
| Showing 1 to 1 | 0 of 71 entries |   |                 | Previous     | 1 2 3 4 5 8 Next      |

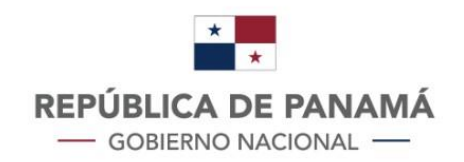

Oferta exportable:

La siguiente columna de la tabla de buscador de oportunidades refleja los datos concernientes a los registros de exportaciones de Panamá dependiendo del bien seleccionado, para los efectos, se muestran los datos del chocolate y demás preparaciones.

Para acceder a la información, el usuario deberá dar clic al valor que se refleja en la columna para acceder a la tabla detallada o a través del siguiente icono que se muestra, lo cual desplegará la siguiente tabla:

|                |                   |                           |             |                          |                       |        | Exportaciones<br>y Clientes 🍦 |
|----------------|-------------------|---------------------------|-------------|--------------------------|-----------------------|--------|-------------------------------|
|                |                   |                           |             |                          |                       |        | \$1.42 🗸                      |
|                |                   |                           |             |                          |                       |        | \$1.42 🗸                      |
| Show 10        | entries           |                           | -           | Sea                      | arch:                 |        | \$1.42 🗸                      |
| Periodo 🗘      | Fracción Nacional | Clientes                  |             | Peso (kg)                | Valor Unitario (US\$) | ÷      |                               |
| 2020           | 180631000000      | Z.L. de Colón             | \$2,319.00  | 1,633.00                 |                       | \$1.42 | \$1.42 🗸                      |
| 2019           | 18063100          | Estados Unidos de América | \$6,938.00  | 5,506.00                 |                       | \$1.26 |                               |
| 2019           | 18063100          | Z.L. de Colón             | \$57,280.00 | 31,039.00                |                       | \$1.85 | \$1.42 🗸                      |
| 2019           | 18063100          | España                    | \$3,012.00  | 2,390.00                 |                       | \$1.26 |                               |
| 2019           | 1806310000        | Z.L. de Colón             | \$5,111.00  | 2,690.00                 |                       | \$1.90 | \$1.42 🗸                      |
| 2018           | 18063100          | Z.L. de Colón             | \$81,201.00 | 61,583.00                |                       | \$1.32 |                               |
| 2017           | 18063100          | Z.L. de Colón             | \$62,463.00 | 49,390.00                |                       | \$1.26 | \$1.42 🗸                      |
| 2016           | 18063100          | Z.L. de Colón             | \$8,123.00  | 6,770.00                 |                       | \$1.20 |                               |
| 2016           | 18063190          | Z.L. de Colón             | \$20,294.00 | 13,731 <mark>.</mark> 00 |                       | \$1.48 | \$1.42                        |
| 2015           | 18063190          | Z.L. de Colón             | \$46,387.00 | 30,843.00                |                       | \$1.50 | ₩ 11 IL <b>▼</b>              |
| Showing 1 to 1 | 10 of 15 entries  |                           |             |                          | Previous 1 2          | Next   | \$1.42 🗸                      |

La tabla muestra el volumen, la dinámica de las exportaciones, los clientes de Panamá y los últimos precios de exportación registrados.

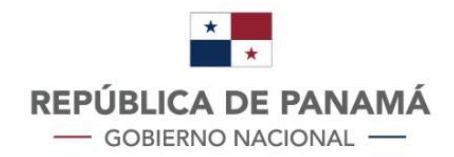

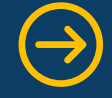

### Análisis de oportunidad:

El análisis de oportunidad consiste un sistema de activación de indicadores representados por una estrella. La activación de las estrellas le proporciona al usuario la siguiente información:

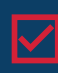

Si el arancel preferencial aplicable a Panamá es inferior al arancel de Nación Más Favorecida (NMF) que se aplica a terceros países.

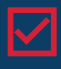

Panamá en la práctica ya exporta ese producto, aunque a otros destinos, lo que viabiliza exportaciones a nuevos socios comerciales.

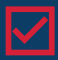

El precio de importación del socio comercial de sus otros proveedores está al menos 20% por encima del relevante precio de exportación de Panamá hacia otros destinos, por lo que tenemos un precio competitivo.

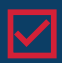

 $\checkmark$ 

Hay un incremento en las cantidades importadas por el socio comercial específico.

Comportamiento de la demanda en el conjunto de países analizados en la plataforma (50 hasta la fecha). Si existe entre 25%-50% de los países con crecimiento en las cantidades compradas se activa media estrella. Si es 50%+ se activa estrella completa.

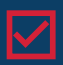

En los casos en los que Panamá no haya exportado el producto no se activarán las estrellas indicadas en ii) y iii). Se han creado 2 nuevas estrellas para reemplazarlas, pero tendrán otro color: si los países que conforman una región similar a Panamá (los 5 países centroamericanos y República Dominicana) han exportado el producto, y si el crecimiento en el volumen exportado por la región es positivo en la mayoría de los países de la "región".

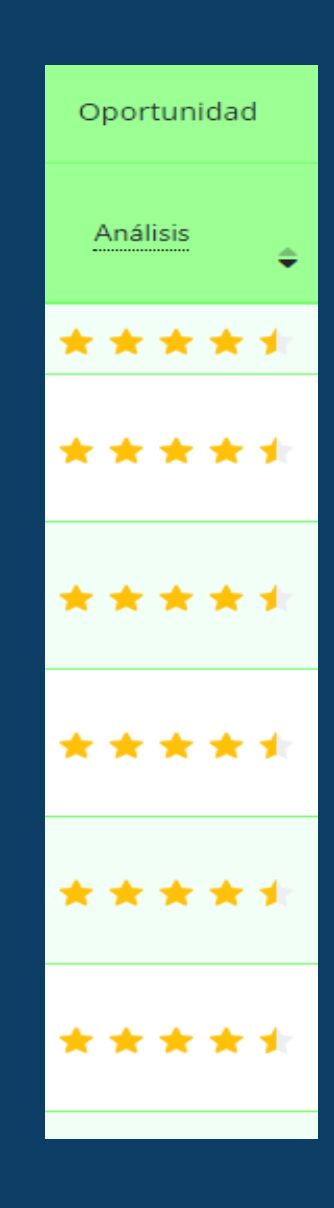

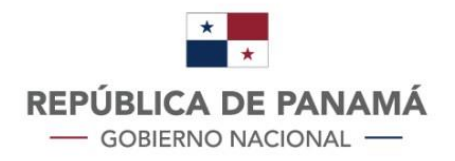

## **1.3. BUSCADOR DE CLIENTES**

El Buscador de Clientes es una herramienta que proporciona datos vigentes sobre potenciales importadores en el mercado destino seleccionado. El usuario puede acceder a esta herramienta a través del ícono en el inicio de la plataforma.

Al acceder al ícono, el buscador le permite al usuario realizar la búsqueda con la descripción del bien o del producto de manera básica y avanzada.

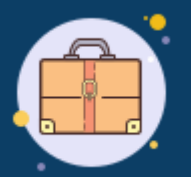

## Búsqueda Básica

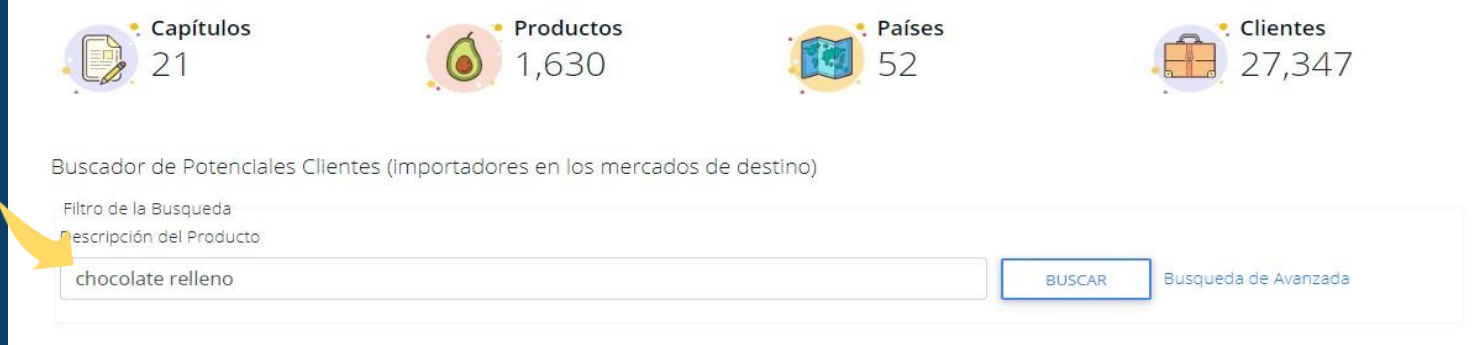

Nota: Si no se introduce alguna palabra clave del producto, se muestran todas las categorías de producto que se han podido extraer de las bases de datos consultadas, incluyendo bienes que no se producen en Panamá.

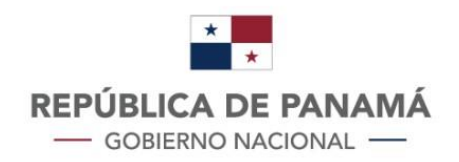

### Búsqueda Avanzada

Al ejecutar la búsqueda, la plataforma le mostrará una tabla organizada con la categoría del bien seleccionado, el país y ciudad del mercado destino, la empresa y su página web vigente.

| Capitulo                                                                                                    |                                                                                                    | Categoría                                                                                                    | País                                                                                                    |                                                            |  |
|----------------------------------------------------------------------------------------------------|----------------------------------------------------------------------------------------------------|----------------------------------------------------------------------------------------------------|----------------------------------------------------------------------------------------------------|------------------------------------------------------------|--|
| Seleccione un Capítulo                                                                                                    | ~                                                                                                    |                                                                                                    | <ul> <li>—</li> </ul>                                                                                                    | ~                                                          |  |
| 02 - carne y despojos comestibles<br>03 - pescados y crustáceos, molus<br>04 - leche y productos lácteos; hu<br>06 - plantas vivas y productos de<br>07 - hortalizas, plantas, raíces y tu<br>08 - frutas y frutos comestibles; c<br>09 - café, té, yerba mate y especia<br>15 - grasas y aceites animales o vu<br>16 - preparaciones de carne, pesc | s<br>scos y demás ir<br>revos de ave; m<br>la floricultura<br>ubérculos alime<br>ortezas de agri<br>as<br>egetales; produ<br>cado o de crust<br>ería | ivertebrados acuáticos<br>iel natural; productos com<br>intícios<br>os (cítricos), melones o sar<br>ictos de su desdoblamient<br>áceos, moluscos o demás | nestibles de origen animal, no expresados r<br>ndias<br>to; grasas alimenticias elaboradas; ceras de<br>invertebrados acuáticos | ni comprendidos en otra parte<br>e origen animal o vegetal |  |
| 17 - azucares y artículos de confit                                                                                                    |                                                                                                    |                                                                                                    |                                                                                                    |                                                            |  |
| 17 - azucares y artículos de confit<br>18 - cacao y sus preparaciones                                                                                                    | u vipagra                                                                                                    |                                                                                                    |                                                                                                    |                                                            |  |
| 17 - azucares y artículos de confit<br>18 - cacao y sus preparaciones<br>22 - bebidas, líquidos alcohólicos<br>23 - residuos y desperdicios de la                                                                                                    | y vinagre<br>s industrias alir                                                                                                    | mentarias; alimentos prep                                                                                                    | arados para animales                                                                                                    |                                                            |  |
| <ul> <li>17 - azucares y artículos de confit</li> <li>18 - cacao y sus preparaciones</li> <li>22 - bebidas, líquidos alcohólicos</li> <li>23 - residuos y desperdicios de la</li> <li>30 - productos farmacéuticos</li> </ul>                                                                                                    | y vinagre<br>s industrias alir                                                                                                    | mentarias; alimentos prep                                                                                                    | arados para animales                                                                                                    |                                                            |  |
| <ul> <li>17 - azucares y artículos de confit</li> <li>18 - cacao y sus preparaciones</li> <li>22 - bebidas, líquidos alcohólicos</li> <li>23 - residuos y desperdicios de la</li> <li>30 - productos farmacéuticos</li> <li>41 - pieles (excepto la peletería) y</li> </ul>                                                                          | y vinagre<br>s industrias alir<br>cueros                                                                                                    | mentarias; alimentos prep                                                                                                    | varados para animales                                                                                                    |                                                            |  |
| <ul> <li>17 - azucares y artículos de confit</li> <li>18 - cacao y sus preparaciones</li> <li>22 - bebidas, líquidos alcohólicos</li> <li>23 - residuos y desperdicios de la</li> <li>30 - productos farmacéuticos</li> <li>41 - pieles (excepto la peletería) y</li> <li>44 - madera, carbón vegetal y ma</li> </ul>                                | y vinagre<br>s industrias alir<br>cueros<br>nufacturas de i                                                                                          | nentarias; alimentos prep<br>madera                                                                                                    | varados para animales                                                                                                    |                                                            |  |

| chocolate rellend | )                     |                        | BUSCAR                                      | Busqueda de Avanzada |
|-------------------|-----------------------|------------------------|---------------------------------------------|----------------------|
| how 10 entri      | ies                   |                        |                                             | Search:              |
| Categoría 🗘 🗘     | País 🗘                | Ciudad                 | ¢ Empresa                                   | ≎ web ≎              |
| Chocolate relleno | Dinamarca             | Nørresundby            | ab catering aalborg a/s                     |                      |
| Chocolate relleno | Dinamarca             | Hinnerup               | ab catering århus a/s                       |                      |
| Chocolate relleno | Dinamarca             | Holstebro              | ab catering holstebro a/s                   | <b>_</b>             |
| Chocolate relleno | Dinamarca             | Slagelse               | ab catering slagelse a/s                    |                      |
| Chocolate relleno | Moldova, República de | Chisinau               | acvilin-grup srl                            |                      |
| Chocolate relleno | Dinamarca             | Lynge                  | alsinger agenturer                          |                      |
| Chocolate relleno | Egipto                | Maadi,Cairo            | al-mansour int'l distribution               | <b>_</b>             |
| Chocolate relleno | México                | San Pedro Garza Garcia | arte y chocolate de monterrey, s.a. de c.v. |                      |
| Chocolate relleno | Noruega               | Oslo                   | as nestlé norge                             |                      |
| Chocolate relleno | Noruega               | Lierstranda            | asko drammen as                             |                      |

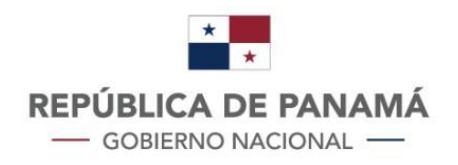

## **1.4. DIRECTORIO DE OFERTA EXPORTABLE**

El directorio de oferta exportable es una herramienta, fundamentalmente destinada para potenciales clientes que deseen conocer empresas exportadoras panameñas y sus productos exportables. El usuario puede acceder a través del siguiente ícono:

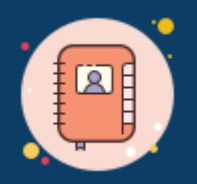

Una vez el usuario ingrese al buscador, puede iniciar la búsqueda ingresando la fracción arancelaria correspondiente, la descripción del rubro o el nombre de la empresa. En la figura se muestra el ejemplo de la búsqueda de empresas aplicando la descripción "sandía".

| Buscador de Empresas Exportadoras<br>Púsqueda por fracción arancelaria, descriptor o nombre de emp | presa      |                             |                                          |                        |
|----------------------------------------------------------------------------------------------------|------------|-----------------------------|------------------------------------------|------------------------|
| sandia                                                                                             |            |                             |                                          |                        |
| Show 10 entries                                                                                    |            |                             | Sea                                      | rch:                   |
| Empresa                                                                                            | ♦ Sector ♥ | Correo 🗘                    | Teléfono 🗘                               | web                    |
| AGRO EXPORT PACIFIC, S.A.                                                                          | Agrícola   | edwinp653@gmail.com         | 977-2682                                 | www.agroexportpacific. |
| AGROLAT, S. A.                                                                                     | Agrícola   | cmontenegro@agrolat.com     | 966-7688/264-7512/269-<br>9101/6674-5301 |                        |
| AGROTROPICAL SOSTENIBLE, S.A.                                                                      | Agrícola   | agrotrop@yahoo.com          | 987-9462 6672-5610                       |                        |
| ASOCIACIÓN DE PRODUCTORES DE SANDIA DE<br>EXPORTACIÓN(APSECU)                                      | Agrícola   | josuesolis@apsecu.com       | 6580-8473                                | www.apsecu.com         |
| COMEXA S.A.                                                                                        | Agrícola   | comexa@cwpanama.net         | 996-0561                                 |                        |
| ESTRADA COMPANY, S.A.                                                                              | Agrícola   | estradacompany@estco.com.pa | 6241-4040                                |                        |
| MENSABE IMPORT-EXPORT, S.A.                                                                        | Agrícola   | mensabexport@gmail.com      | 960-0698                                 |                        |
| PANAMA SQUASH                                                                                      | Agrícola   | panama_squash@hotmail.com   | 910-4312 6782-3739                       |                        |
| POTUGA FRUIT, S.A.                                                                                 | Agrícola   | ernesto@potugafruit.com     | 977-2691/6948-7069/775-<br>0758          | www.potugafruit.com    |

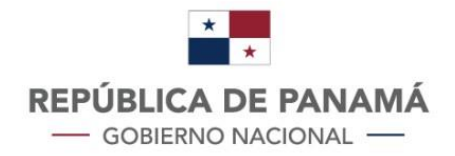

## **1.5. INTELIGENCIA COMERCIAL**

La herramienta de inteligencia comercial agrupa diversas funcionalidades que se encuentran tanto en el menú desplegable como en el inicio de la plataforma, sin embargo, esta sección presenta un mecanismo para identificar las oportunidades de exportación según los niveles de análisis de oportunidad. Para acceder a esta herramienta el usuario debe ingresar a través del siguiente ícono que se encuentra en el grupo de herramientas flotantes en el margen derecho de la pantalla.

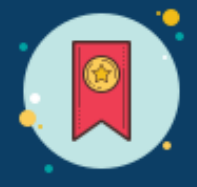

Al acceder, se mostrará una clasificación de países por región. El usuario puede ingresar a la información del país de interés desplegando el título, por ejemplo "Países de Asia":

| Oportunidades de Exportación 🛞 | Oportunidades de Exportación              |
|--------------------------------|-------------------------------------------|
| El Salvador                    | Seleccione el País que Requiere Consultar |
| Nicaragua                      |                                           |
| Ecuador                        | Países de Asia                            |
| Honduras                       | 🔹 - Corea del Sur                         |
| Costa Rica                     | o Israel                                  |
| Guatemala                      | <ul> <li>Japón</li> </ul>                 |
| Informes por Producto          | - Kazajistán                              |
|                                | - República Popular China                 |
|                                | Singapur                                  |
|                                | - Taiwán                                  |
|                                |                                           |
|                                | Países del Caribe                         |
|                                | Países de Centroamérica                   |
|                                | Países de Europa                          |

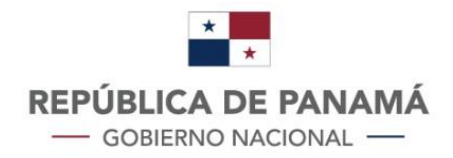

Al acceder al país de interés, el usuario puede personalizar la búsqueda al graduar la barra de niveles de oportunidades. A la vez, puede cambiar de país a través de la cinta giratoria ingresando mediante la bandera del país de interés.

| e                       | ortunidad         |                   |                          |                                           |                                |                               |                 |
|-------------------------|-------------------|-------------------|--------------------------|-------------------------------------------|--------------------------------|-------------------------------|-----------------|
| Dportunidac             | les de Exportació | ón a Corea del Su | r                        |                                           |                                |                               |                 |
| show 10                 | entries           |                   |                          |                                           |                                | Suirch:                       |                 |
| Datos (                 | Generales         | Grupos de         | e Columna para Acceso de | l Mercado                                 | Mercado del Socio<br>Comercial | Oferta Exportable             | Oportunidad     |
| Fracción<br>Arancelaria | País<br>\$        | NMF \$            | Arancel Preferencial     | Requerimientos /<br>Medidas<br>Remediales | Importaciones y<br>Proveedores | Exportaciones y<br>Clientes 💠 | <u>Análisis</u> |
| 0105111000              | Corea del<br>Sur  | 9%                | 9%                       | ٩                                         | \$344.61 🗸                     | \$1.35 🗸                      | *** 🕁 🕁         |
| 0105119000              | Corea del<br>Sur  | 9%                | 7.2%                     | ۹                                         | \$344.61 🗸                     | \$1.35 🗸                      | **** \$         |
| 0201300000              | Corea del<br>Sur  | 40%               | 37.8947368421053%        | ۹                                         | \$9.90 🗸                       | \$6.65 🗸                      | *****           |
| 0202201000              | Corea del<br>Sur  | 40%               | 40%                      | ٩                                         | \$6.01 🗸                       | \$2.91 🗸                      | ★★★★ ☆          |
| 0202209000              | Corea del<br>Sur  | 40%               | 40%                      | ۹                                         | \$6.01 🗸                       | \$2.91 🗸                      | ***1 ☆          |
| 0202300000              | Corea del         | 40%               | 37.8947368421053%        | ۹                                         | \$5.63 🗸                       | \$3.92 🗸                      | *****           |

## **1.6. INFORME DE OPORTUNIDADES POR PAÍS**

La herramienta de informe de oportunidades por país le permite conocer al usuario, a través de un análisis de inteligencia comercial, posibilidades de exportación para países específicos. El usuario puede acceder mediante el ícono de la herramienta o a través del menú desplegable de inteligencia comercial en la parte superior de la plataforma.

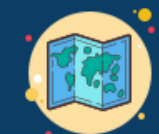

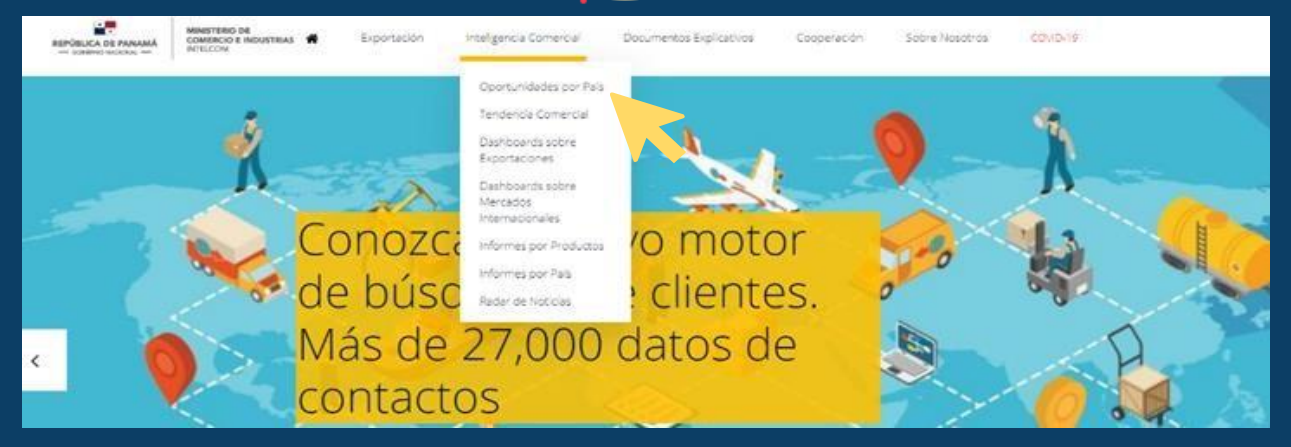

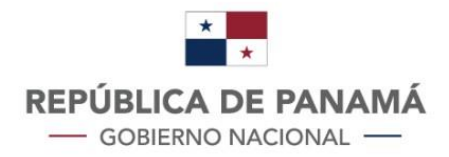

## **1.7. INFORME DE OPORTUNIDADES POR PRODUCTOS**

La herramienta de informe de oportunidades por productos proporciona un análisis pormenorizado para identificar oportunidades de exportación de la oferta exportable panameña.

El usuario puede acceder mediante el ícono de la herramienta o accediendo al menú desplegable de inteligencia comercial en la parte superior de la plataforma.

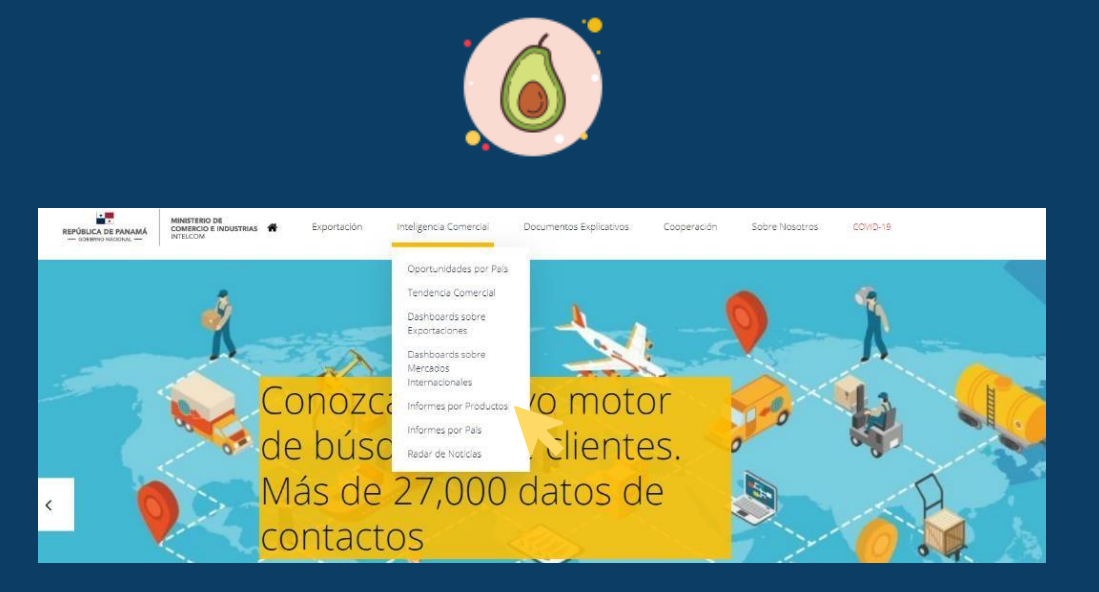

Al ingresar a esta herramienta, el usuario podrá acceder a los informes elaborados y descargar el documento completo en versión PDF.

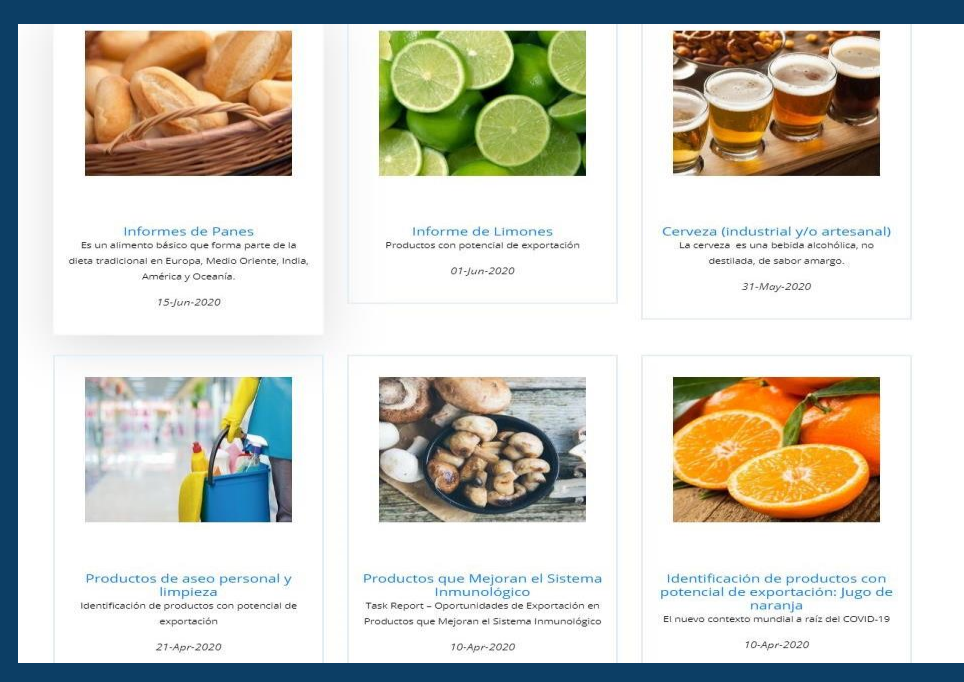

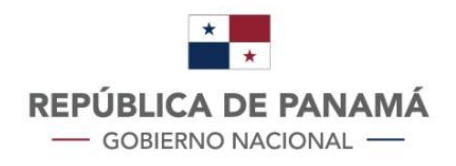

## **1.8. HERRAMIENTAS LOGÍSTICAS**

Para acceder a las herramientas logísticas el usuario debe ingresar al siguiente ícono:

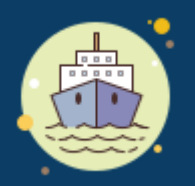

Esta herramienta redirigirá al usuario a otras plataformas que le permitirán conocer con mayor detalle las ventajas logísticas, los niveles de conectividad y cadenas de servicio involucradas en el proceso, así como el acceso a la calculadora de fletes de Connect Americas.

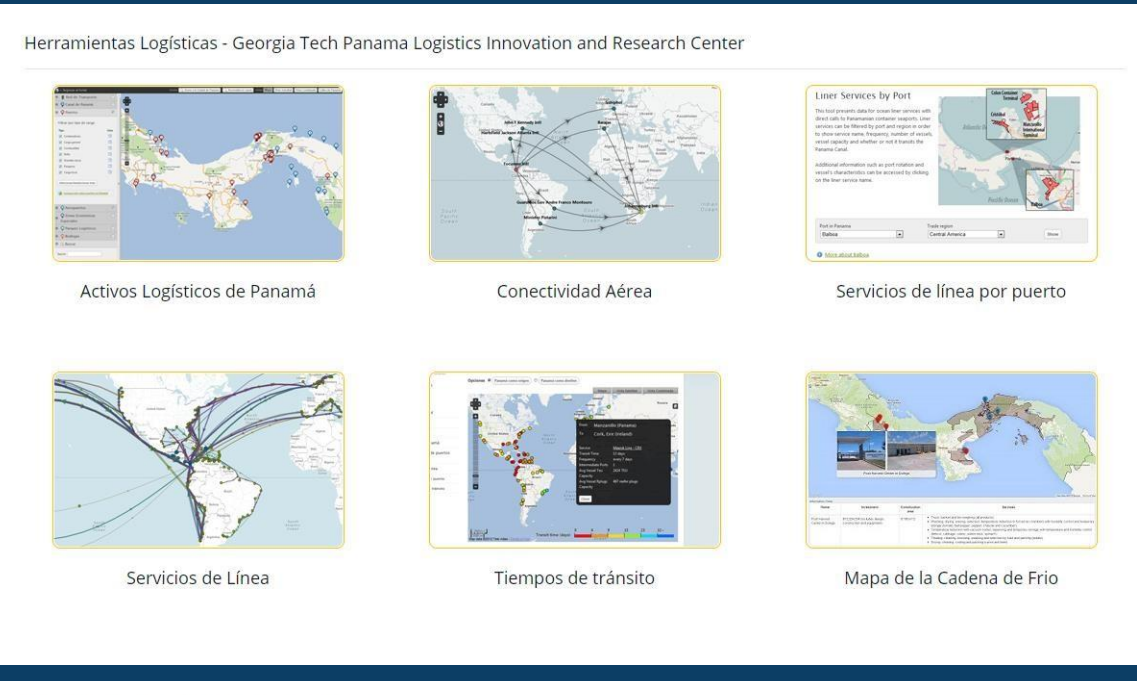

Herramientas Logísticas - Connect Americas

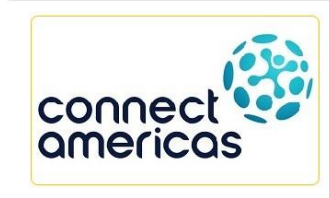

Estimadora de Costo de Transporte

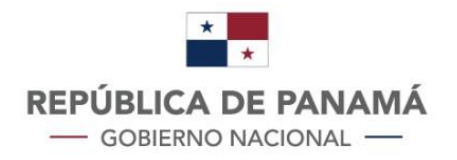

## **1.9. DOCUMENTOS EXPLICATIVOS**

El usuario puede acceder mediante el ícono de la herramienta o accediendo directamente desde el menú superior de la plataforma.

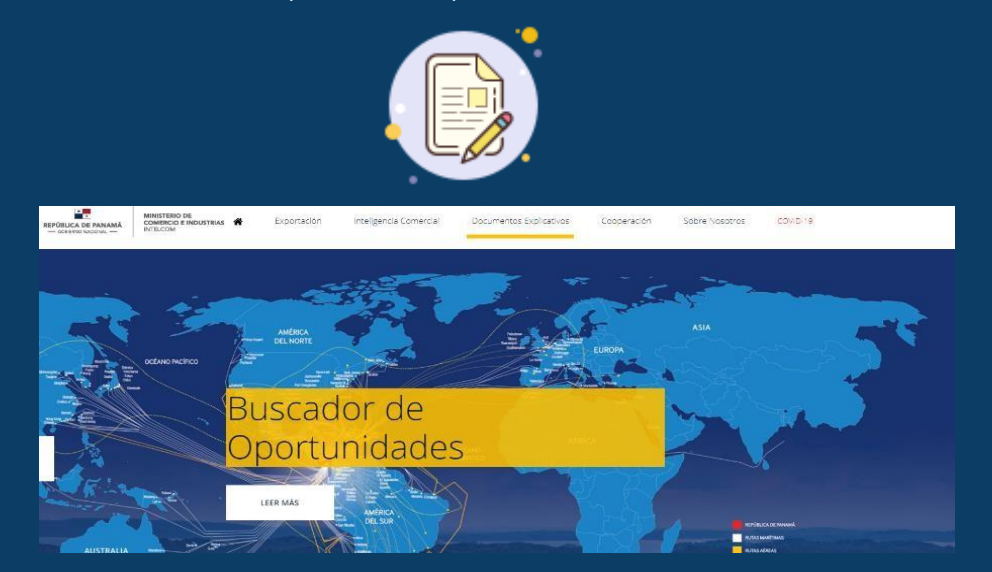

Esta herramienta proporciona los textos oficiales de los acuerdos o tratados comerciales suscritos por la República de Panamá, documentos explicativos que le permiten al usuario conocer el contenido y alcance de estos acuerdos desde una perspectiva general, así como guías de aprovechamiento de estos tratados para acceder al mercado del socio comercial.

| Documentos F | xplicativos  | de Acuerdos | Suscritos c | on Algunos   | Socios C | omerciales   |
|--------------|--------------|-------------|-------------|--------------|----------|--------------|
| Documentos   | Apricaci vos | acricaciaos | Juscinos    | .on / aganos | 2001020  | officiciaics |

| Estados Unidos     | Tratado de Libre Comercio Entre Panamá y República de Corea |
|--------------------|-------------------------------------------------------------|
| Canadá             |                                                             |
| Chile              | CSI - Textos Oficiales del Tratado de Libre Comercio        |
| Israel             | - Documento Explicativo Tratado de Libre Comercio (TLC)     |
| Perú               |                                                             |
| República de Corea |                                                             |
| Singapur           |                                                             |
| Otros Documentos   |                                                             |

Los documentos que reposan en esta sección son descargables en versión PDF.

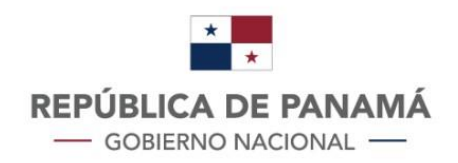

| Exportación | Documento Explicativo                        | ×      | /ID-19     |
|-------------|----------------------------------------------|--------|------------|
| ientos Ex   |                                              |        |            |
| s Unidos    |                                              |        | a de Corea |
| á           |                                              |        |            |
|             |                                              |        |            |
|             | Versión 1.6 de 9-Jul-20                      |        |            |
|             | TABLA DE CONTENIDO                           | _      |            |
| ica de Core | PRESENTACIÓN                                 |        |            |
| ur          | I. SOBRE COREA                               |        |            |
| Documento   | III. PERFIL COMERCIAL DE COREA EN UN VISTAZO | •      |            |
|             |                                              | Cerrar |            |
| ОМ          |                                              |        | nos        |

## **1.10.TRÁMITES DE EXPORTACIÓN**

A través de esta herramienta el usuario puede conocer sobre los servicios y ventajas que ofrece la Ventanilla Única de Comercio Exterior del Ministerio de Comercio e Industrias. Para acceder, puede hacerlo a través del siguiente ícono o mediante el menú desplegable superior de Exportación:

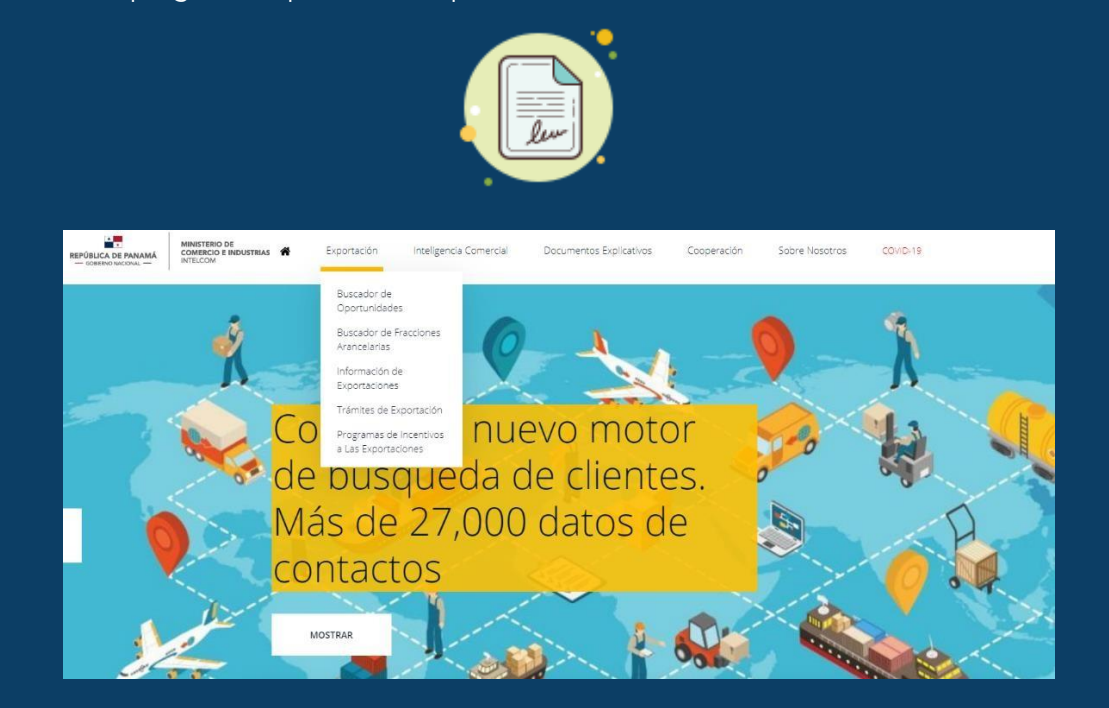

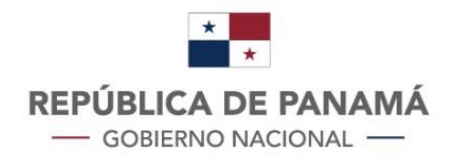

Esta herramienta es exclusivamente informativa. La Oficina de Inteligencia Comercial no realiza trámites administrativos en materia de exportación.

#### Trámites de Exportaciones

Conozca sobre los servicios que ofrece la Ventanilla Única de Comercio Exterior (VUCE)

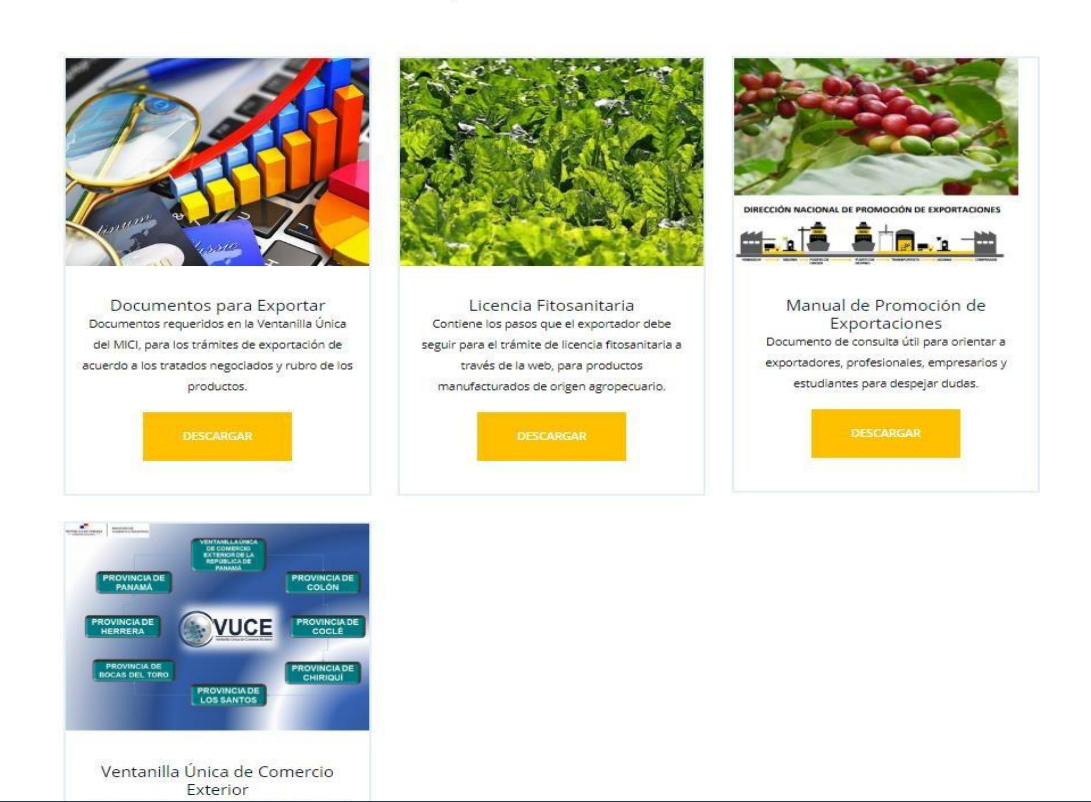

## **1.11.ACTIVIDADES DE PROMOCIÓN COMERCIAL**

Esta herramienta consiste en un calendario de foros y eventos organizados por el sector público y el sector privado en materia de comercio internacional, exportaciones, inteligencia comercial y otras temáticas que inciden en el empoderamiento del sector exportador. El usuario puede acceder a esta información en el siguiente ícono:

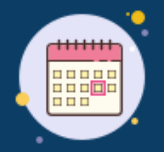

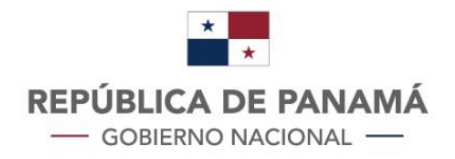

| Conv  | ersatorio sobre Tendencias del Sector de Productos Agrícolas en Europa    |
|-------|---------------------------------------------------------------------------|
| Lugar | : Plataforma Zoom                                                         |
| Fecha | : 31-Jul-2020                                                             |
| Estad | o: Pendiente                                                              |
| Lanza | amiento Intelcom 4.0                                                      |
| Lugar | : Plataforma Zoom                                                         |
| Fecha | : 20-Jul-2020                                                             |
| Estad | o: Terminada                                                              |
| Regu  | lación del Comercio Electrónico y Pagos Digitales en el Comercio Exterior |
| Lugar | : Reunión en Plataforma Zoom                                              |
| Fecha | : 16-Jul-2020                                                             |
| Estad | o: Terminada                                                              |
| Inter | pretación e implementación de la norma Global GAP                         |
| Lugar | : Via zoom                                                                |
| Fecha | • 26-lun-2020                                                             |

## **1.12.** CAPACITACIONES REALIZADAS

Esta herramienta publica los foros, conferencias o capacitaciones dirigidas al sector exportador, de modo que tengan un soporte para acceder a ellas una vez realizadas, el acceso es a través del siguiente ícono:

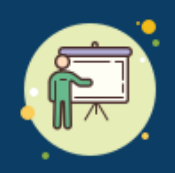

Al desplegar el título de la presentación, el usuario podrá acceder al contenido de la conferencia o foro.

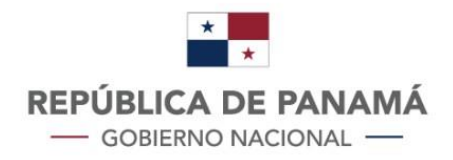

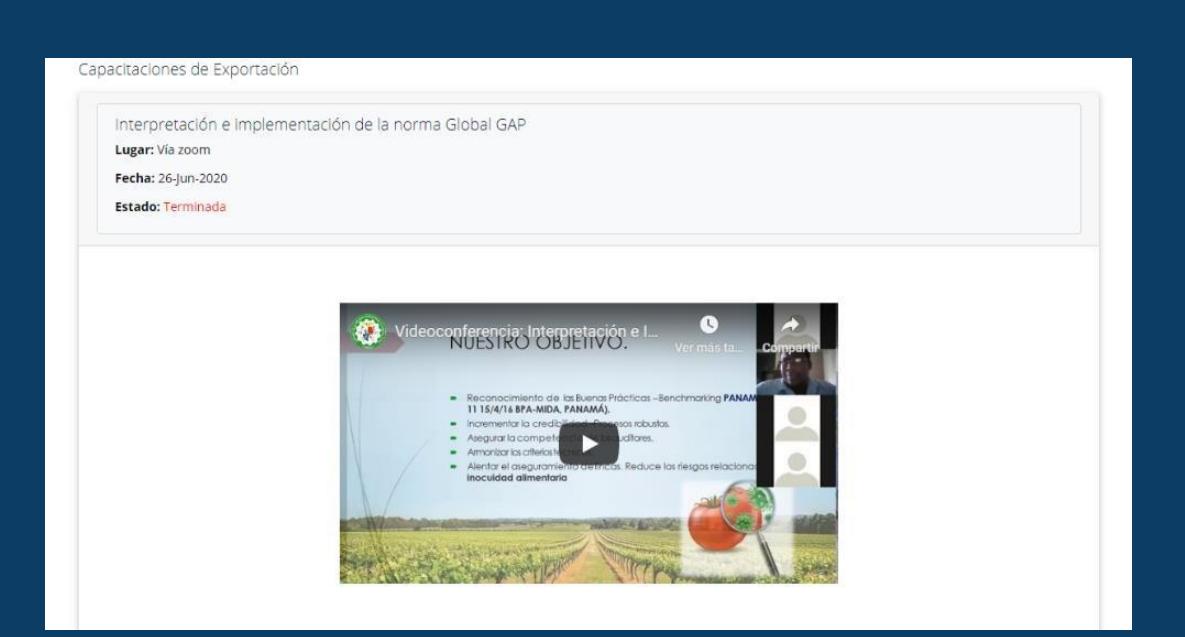

## **1.13.DASHBOARDS MERCADOS INTERNACIONALES**

Esta herramienta proporciona gráficas analíticas sobre el comportamiento de las importaciones en el mercado internacional que le permitirán identificar oportunidades de exportaciones al usuario.

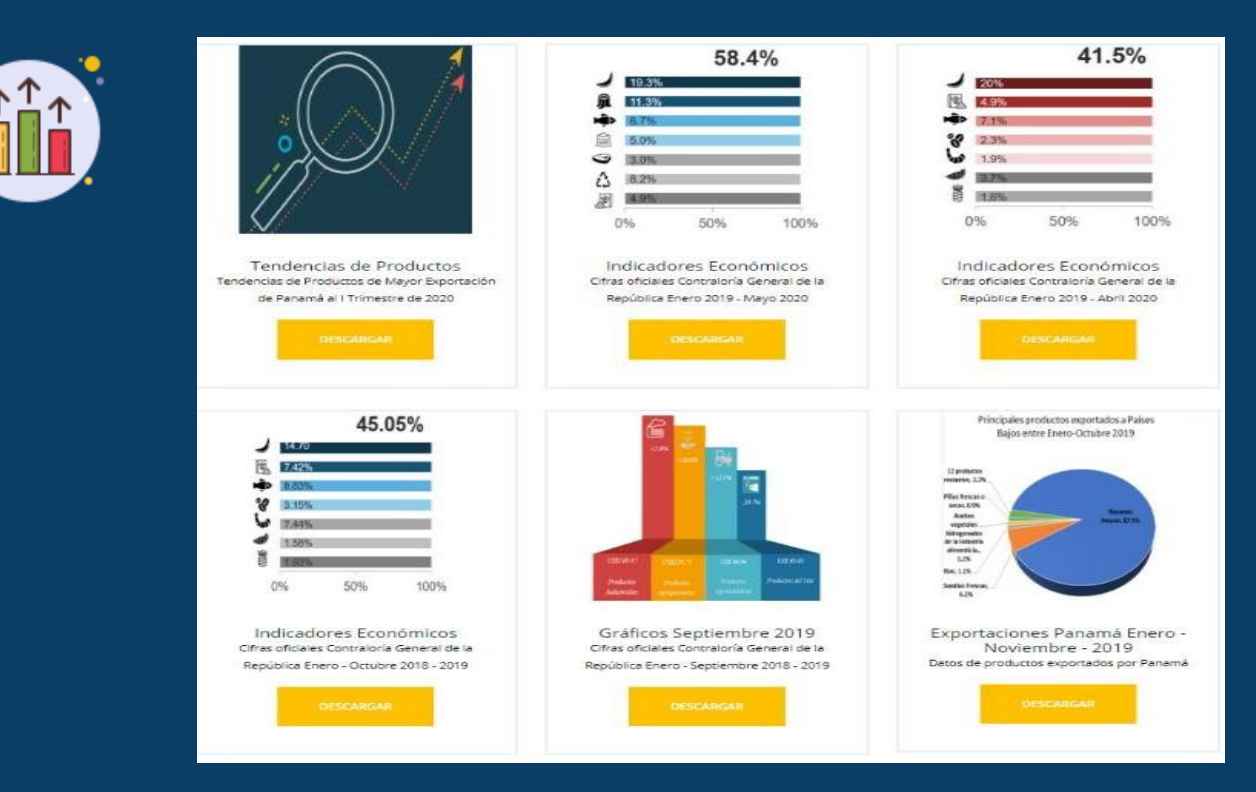

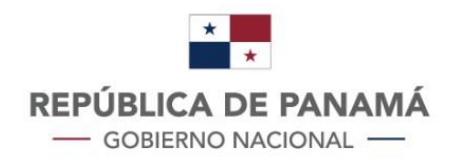

## **1.14.ESTADÍSTICAS DE EXPORTACIÓN**

Esta herramienta proporciona diferentes informes descargables sobre la evolución reciente de las exportaciones registradas de bienes de Panamá, con énfasis en los principales destinos de estas (mercados), principales mercancías exportadas y análisis comparativo en el tiempo. El usuario podrá acceder a esta información a través del siguiente ícono:

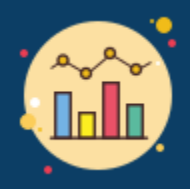

#### Dashboards sobre Mercados Internacionales

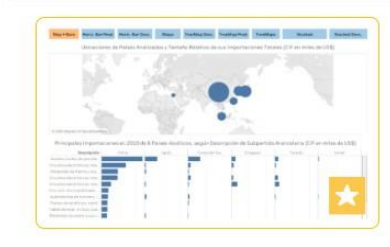

Importaciones totales de algunos países de Asia (2017-19)

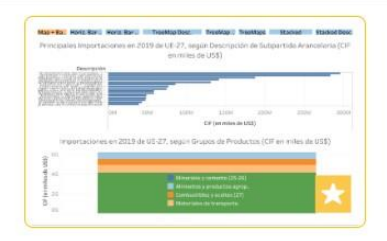

Importaciones totales de UE-27 por subpartida (2017-19)

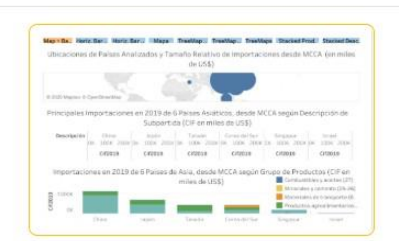

Importaciones totales de algunos países de Asia desde el MCCA por subpartida (2017-19)

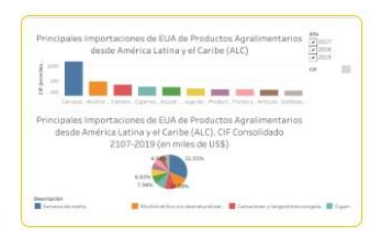

EUA - Importaciones de productos agralimentarios desde ALC por subpartida (2017-19)

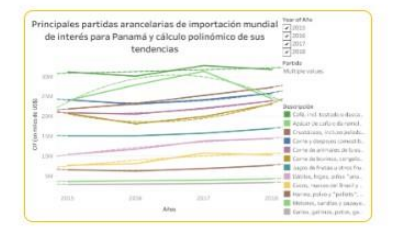

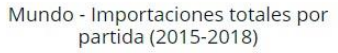

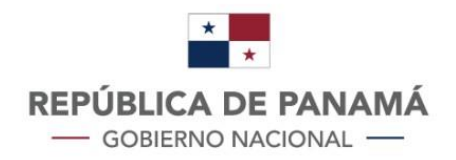

## **1.15.RADAR DE NOTICIAS**

A través de esta herramienta el usuario podrá conocer las últimas noticias tanto a nivel nacional como internacional sobre economía, comercio internacional y oportunidades de negocios. Acceda a través del siguiente ícono:

| Encuesta profesional del <b>mercado</b> Biochips (Microarrays y de microfluidos), crecimiento, acciones                                                                                                    |            |
|----------------------------------------------------------------------------------------------------|------------|
| y de microfluidos), crecimiento, acciones, oportunidades y previsión para 2026 Este mercado se clasifica en diferentes segmentos con u<br>5 Análisis de mercado de China Biochips (Microarrays y de microfluidos)      | n análisis |
| 07/31/2020 02:48 PM                                                                                                    |            |
| Encuesta profesional del mercado Software de Gestión de Eventos, crecimiento, acciones                                                                                                    |            |
| de Eventos, crecimiento, acciones, oportunidades y previsión para 2026 5 Análisis de mercado de China Software de Gestión de Eventos                                                                                   | s          |
| 07/31/2020 02:37 PM                                                                                                    |            |
| Cortador de tubos Mercado 2020 Participación global, crecimiento, tamaño, oportunidades                                                                                                    |            |
| Geológicamente, este informe proporciona la importación, admisión, uso claro y producción de Cortador de tubos en el sudeste asiático, Japó<br>China,                                                                  | in,        |
| 07/31/2020 02:15 PM                                                                                                    |            |
| Bipolar electrostática Mandriles <b>Mercado</b> 2020 Participación global, crecimiento, tamaño                                                                                                    |            |
| Global Bipolar electrostática Mandriles Mercado (2020) examina en conjunto los impactos de Mandriles en el sudeste asiático, Japón, China<br>América del Norte y la India 2Qué son los desafíos y las oportunidades?   | a, Europa, |
| 07/31/2020 01:41 PM                                                                                                    |            |
| Bipolar electrostática Mandriles <b>Mercado</b> 2020 Participación global, crecimiento, tamaño                                                                                                    |            |
| Global Bipolar electrostática Mandriles Mercado (2020) examina en de Bipolar electrostática Mandriles en el sudeste asiático, Japón, China,<br>América del Norte y la India ¿Qué son los desafíos y las oportunidades? | , Europa,  |
| 07/31/2020 01:41 PM                                                                                                    |            |
|                                                                                                    |            |
| Encuesta profesional del mercado Médico pulsera RFID, crecimiento, acciones, oportunidades y                                                                                                    |            |
| El mercado global de Médico pulsera RFID proporciona datos de la industria de 6 ANÁLISIS DEL MERCADO JAPÓN Médico pulsera RFID                                                                                         |            |
|                                                                                                    |            |

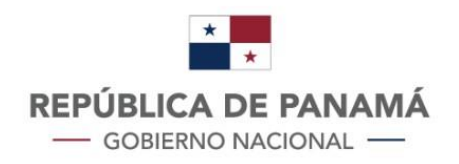

## **1.16.OPORTUNIDADES POST COVID**

Esta herramienta provisional proporciona un análisis de potenciales mercados internacionales para la reactivación de las exportaciones de bienes panameños. A la vez, le permite conocer las medidas y restricciones establecidas por distintos países en torno al intercambio de bienes.

Para acceder, el usuario puede ingresar a través del siguiente ícono o a través del menú desplegable:

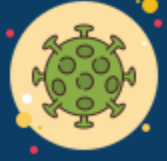

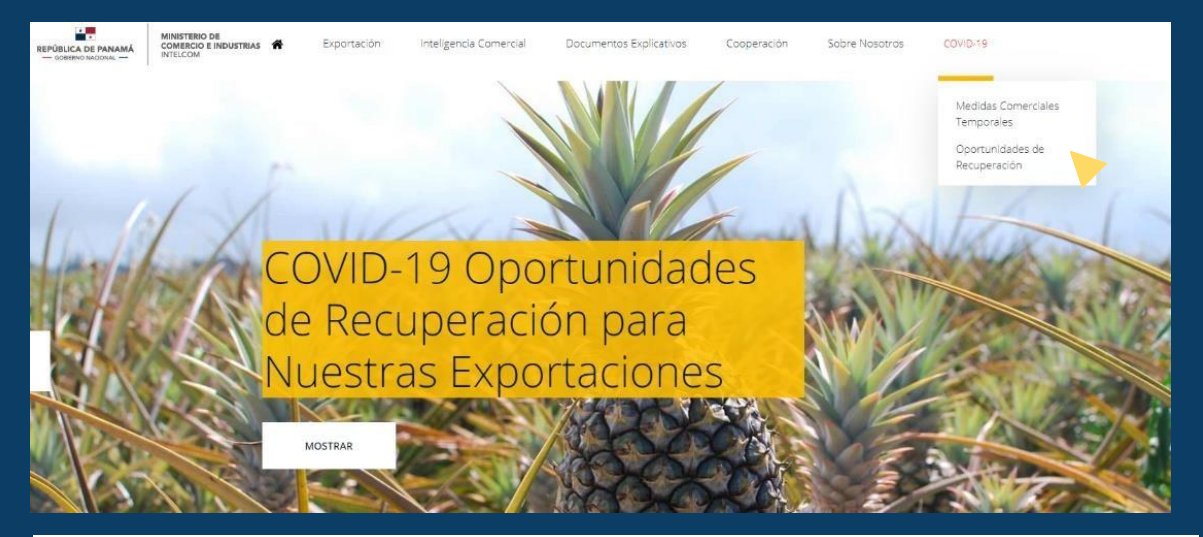

Los 3 países que se han identificado como mercados potenciales para la reactivación de nuestras exportaciones de bienes son:

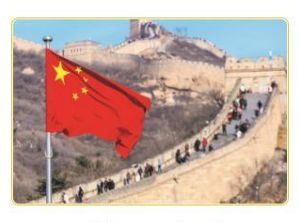

República Popular China

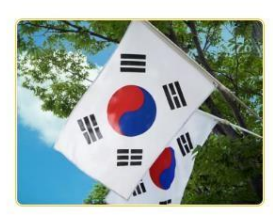

Corea del Sur

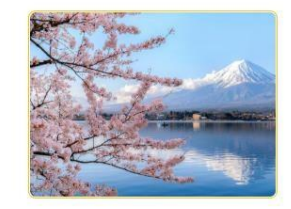

Japón

Las razones para haber seleccionado estos países e integrar la data de importaciones junto con las otras funcionalidades de la plataforma de Intelcom son las siguientes:

1. Son los países que están más próximos a superar la situación sanitaria causada por el COVID-19, por lo que serán los primeros en normalizar también sus importaciones (oportunidad para nuestras exportaciones)

2. Son mercados grandes en población y la mayoría tienen un elevado nivel de ingreso per capita

3. Cuentan con facilidades logísticas (rutas y líneas navieras) que viabilicen la recuperación de las exportaciones panameñas

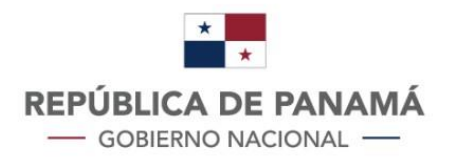

## **1.17.PROYECTOS DE COOPERACIÓN**

Esta herramienta permite conocer las oportunidades que ofrecen los tratados y acuerdos comerciales en materia de cooperación internacional. A través del siguiente ícono, el usuario tendrá acceso a los capítulos de cooperación activos.

Para acceder al formulario para la propuesta de proyectos, así como al documento explicativo, el usuario debe desplegar el menú de Cooperación en el margen superior.

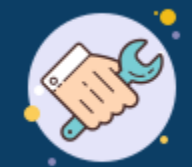

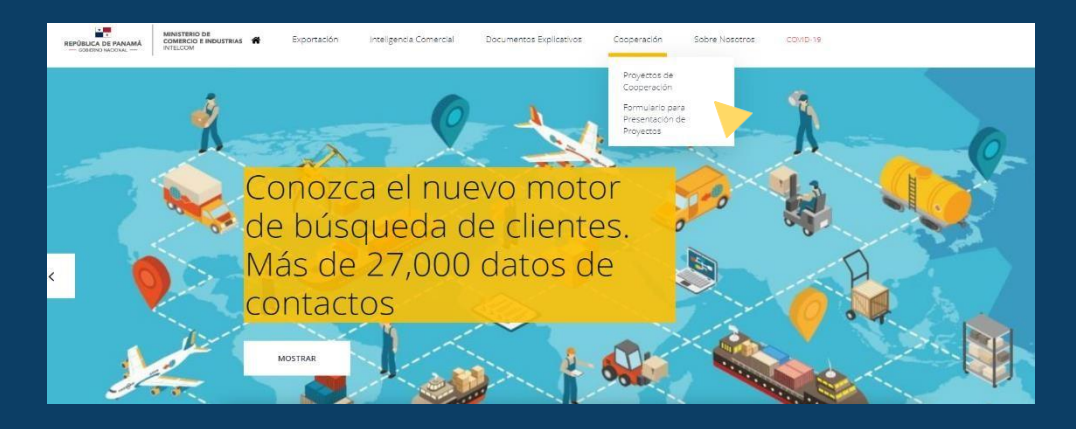

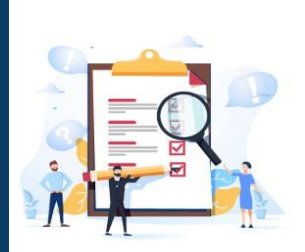

#### Formulario para la Incripción de Proyectos

El pliar o ele de Fortalecimiento de las Capacidades Comerciales (Trade Capacity Building o TCB por sus siglas en inglés) tiene el objetivo de activar los mecanismos de cooperación y asistencia técnica internacional que se encuentran insertos dentro de los tratados y acuerdos comerciales internacionales vigentes, para así afrontar y superar los deseños derivados de la apertura a mercados, y para generar eficiencia y beneficios en el uso de dichos instrumentos. Para ello, INTELCOM ha diseñado un proceso para identificar, diagnosticar y formular propuestas, programas y/o proyectos que apoyen el fortalecimiento de las capacidades comerciales de la República de Panamá. Como primer paso, se realizaron reuniones de consultas con los distintos sectores, para conocer sus necesidades y prioridades de cooperación y asistencia técnica; y, para invitarlos a presentar propuestas de proyectos que promuevan el desarrollo de nueva oportunidades para el comercio y la inversión, y que a su vez estimulen la competitividad, la innovación y el desarrollo económico sostenible, con énfasis en las pequeñas y medianas empresas. La cooperación y asistencia técnica que otorguen los gobiernos de nuestros socios comerciales permitirá, por ejemplo, el fortalecimiento institucional y que empresas panameñas puedan conocer de primera mano los procedimientos y requisitos para poder exportar, obtener las certificaciones que exigen los mercados internacionales y, en general, elevar sus estándares de excelencia. El formulario adjunto será la base para inventariar los proyectos nacionales que serán evaluados previamente por el MICI y, posteriormente, sometidos a la consideración de los Comités Bilaterales de Cooperación establecidos en los acuerdos comerciales vigentes con Singapur, Canadá. Estados Unidos e Israel. Si su entidad, empresa, sector o gremio tiene interés de crear o fortalecer sus capacidades comerciales, lo invitamos a que descargue el Formulario y su Instructivo. lo llene y lo envie a cjustiniani@mici.gob.pa, rpardo@mici.gob.pa y/o amontemayor@mici.gob.pa.

#### DESCARGAR FORMULARIO

DESCARGAR INSTRUCTIVO

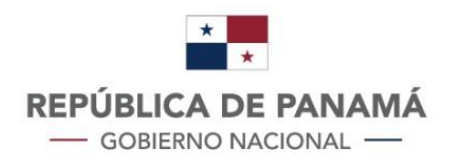